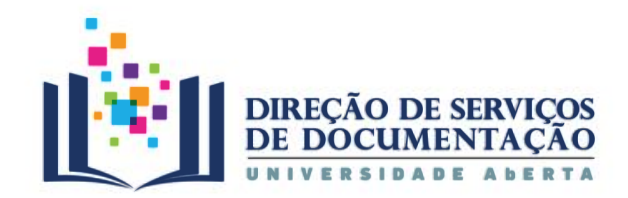

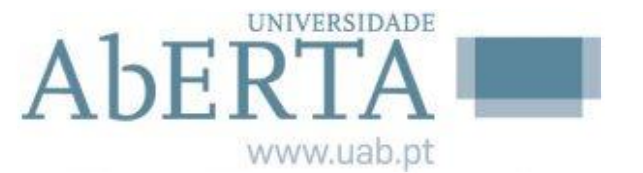

# **RECURSOS DE INFORMAÇÃO NA UAb**

# Gestor de Referências Bibliográficas

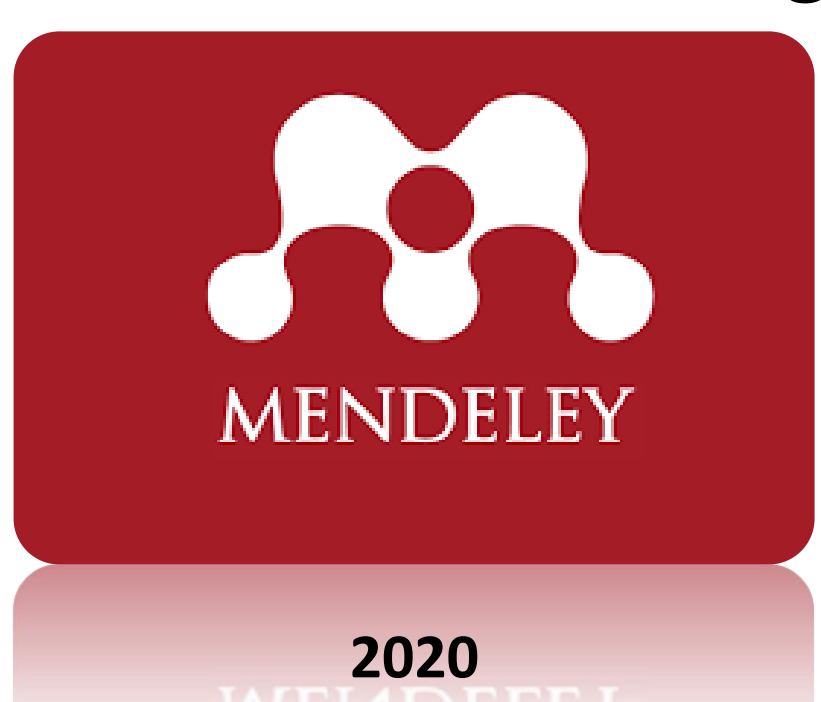

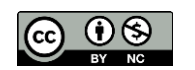

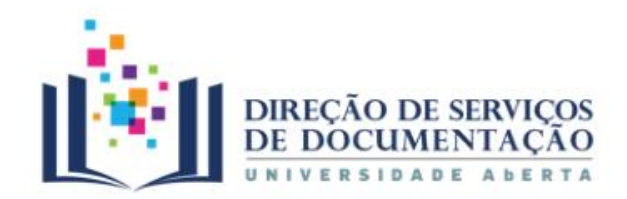

# **CONTEÚDOS**

- 1. O que é o Mendeley
- 2. Registo
- 3. Mendeley online
- 4. Biblioteca
  - Organizar referências
  - **Visualizar PDF**
  - Pesquisar no texto integral
  - Anotar e destacar
  - Integrar com o Word
- 5. Grupos e partilha

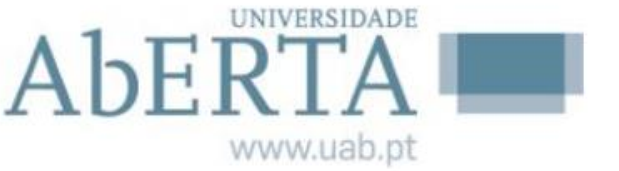

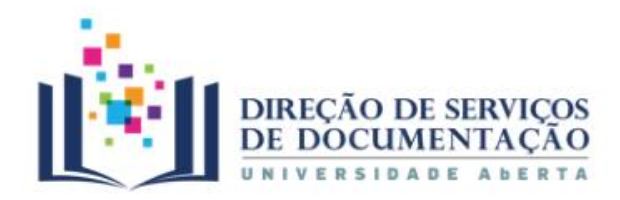

- Gestor de referências bibliográficas e uma rede social académica
- Está disponível em versão Desktop, Web e móvel
- Na web é compatível com diferentes sistemas operativos e com os browsers mais comuns e nos dispositivos móveis com Android e IOS
- É gratuito Limite de espaço Cloud 2GB | Mendeley Desktop 5GB

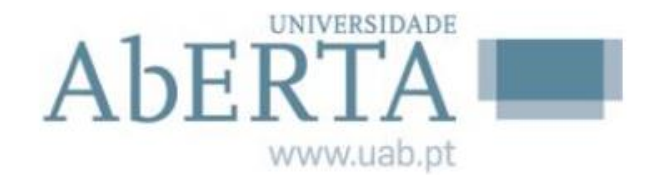

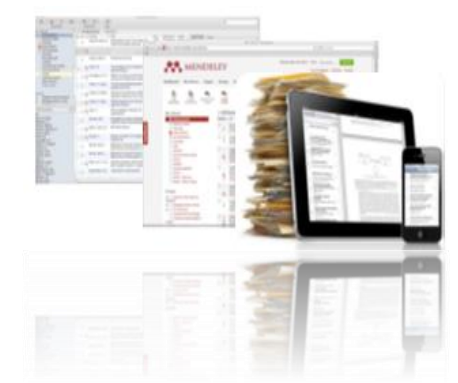

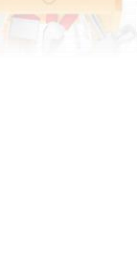

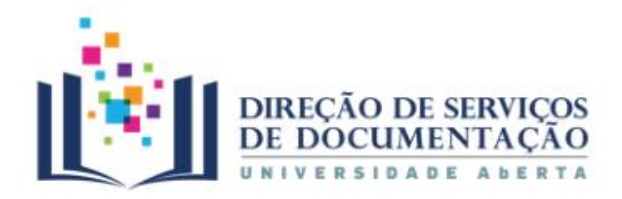

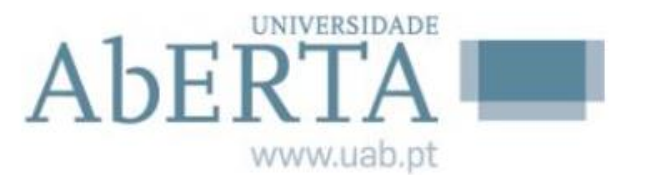

- Integração com processadores de texto, seleção e aplicação de diferentes estilos bibliográficos e sincronização entre as versões Desktop e Web
- Importação / exportação de ficheiros de referências em formato XML, BibTex e RIS
- Compatível com outros gestores bibliográficos, como o Zotero, EndNote, Refworks

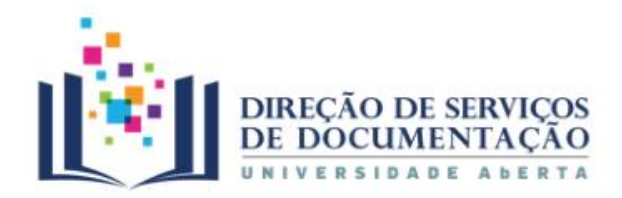

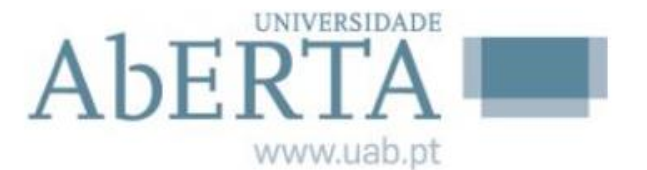

- Organização da bibliografia utilizada ao longo do processo de pesquisa
- As referências bibliográficas utilizadas nos documentos são agrupadas e geridas de forma automatizada
- Fazer citações ao longo do texto de forma controlada e coerente, evitando falhas e o plágio não intencional
- Partilha e a colaboração entre investigadores e a permanente atualização em relação à área de investigação

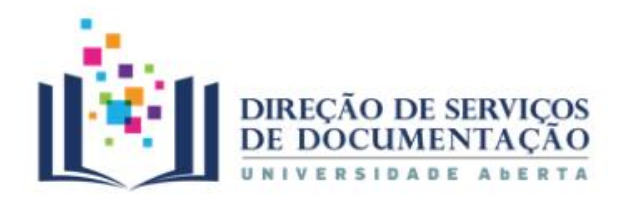

- Web Importer | Save to Mendeley
- Inserção manual a partir do Mendeley Desktop
- Pesquisar no Mendeley Web | Mendeley Desktop
- Migrar referências de outros gestores de referências bibliográficas
- Adicionar, editar e organizar referências
- Ler PDFs, fazer anotações e sublinhar frases dentro dos ficheiros PDF
- Pesquisar nas referências da Biblioteca | Filtrar os documentos por autor, palavra-chave e tags
- Estruturar pastas e grupos

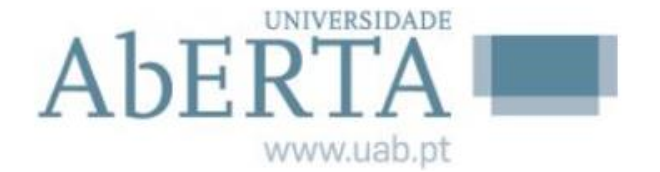

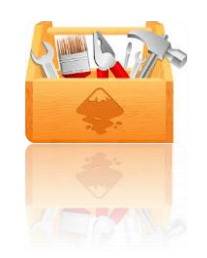

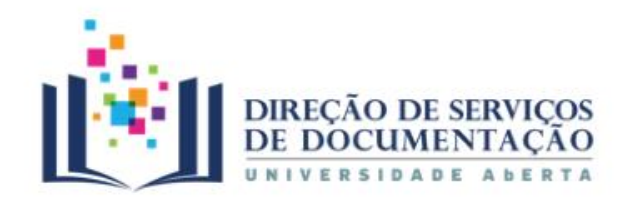

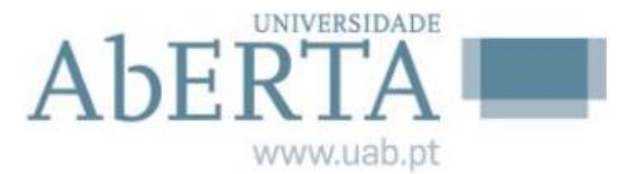

#### 2. Registo

#### https://www.mendeley.com/

# Mendeley Sign In Create account Download Mendeley brings your research to life, so you can make an impact on tomorrow Create a free account

https://www.mendelev.com/sian/in?dacid=Mendelev Desktop Welcome-Reaister/

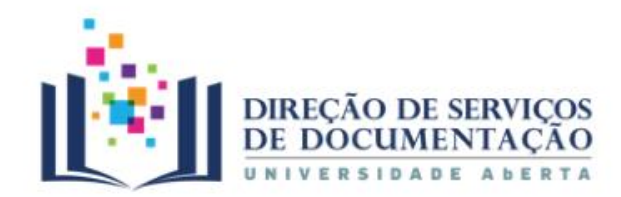

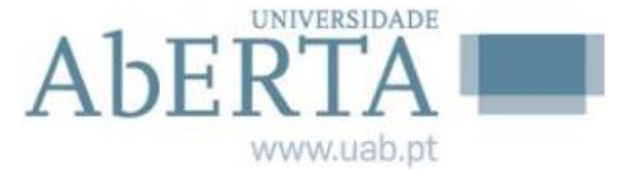

#### 2. Registo

#### https://www.mendeley.com/

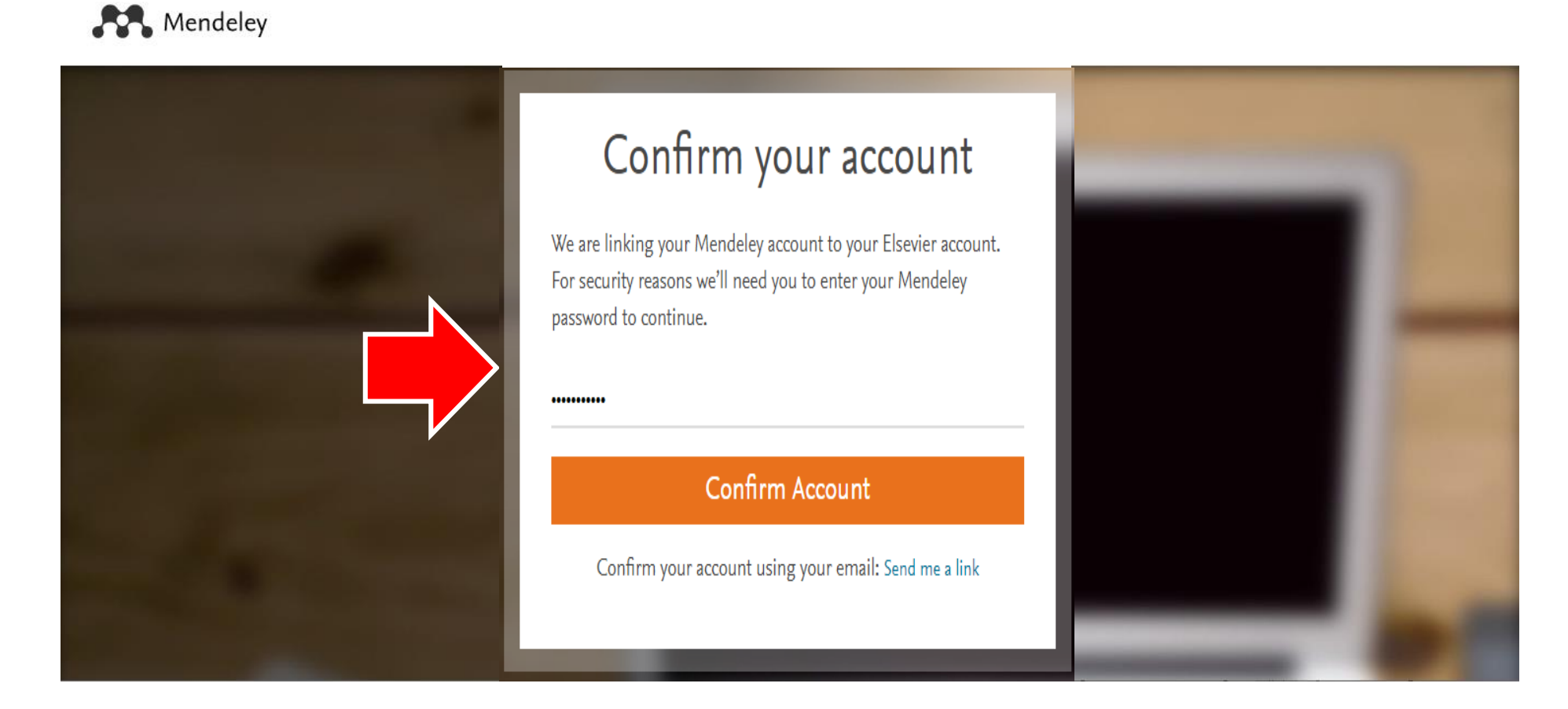

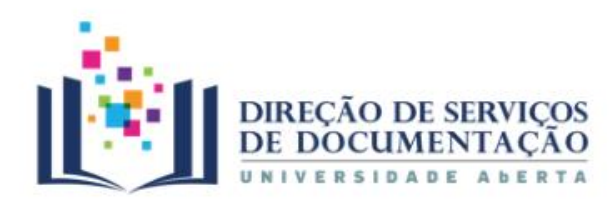

#### 3. Mendeley Online

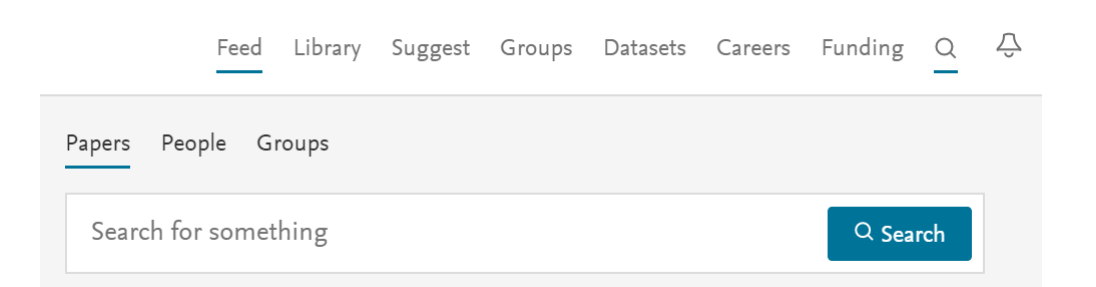

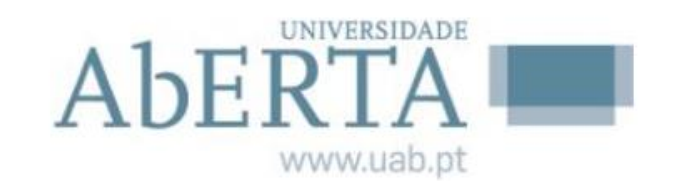

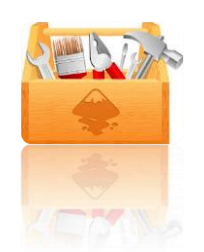

- Feed | Feed de notícias da rede social do Mendeley
- Library | Lista das referências bibliográficas
- Suggest | Lista de sugestões de artigos relacionados com as áreas de interesse e referências guardadas na Library
- **Groups** | Criar, pesquisar e "seguir" grupos temáticos
- Datasets | Acesso aos dados científicos relacionados com o processo de investigação
- Careers | Oportunidades de emprego
- Funding | Oportunidades de financiamento
- Search | Papers (Pesquisa de referências no catálogo do Mendeley) | People (Pesquisa de contactos) | Groups (Pesquisa de grupos, grupos ou "seguir")

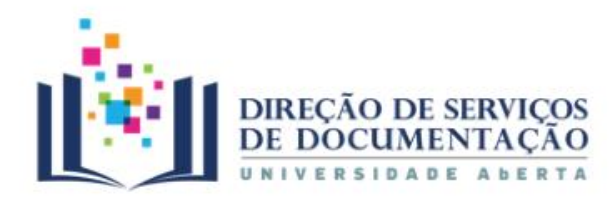

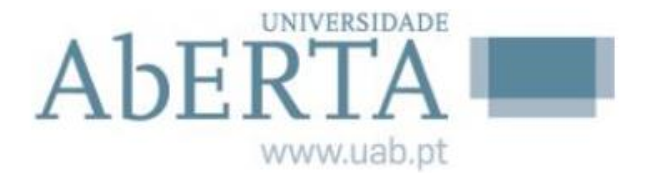

#### 3. Mendeley Online | Desktop

| Mendeley | Mendeley Desktop         | Sign In      | Create account | Download × |
|----------|--------------------------|--------------|----------------|------------|
| LEY      | Welcome to Mendeley      |              |                |            |
| NDB      | E-mail o@ .p<br>Password | vt           |                |            |
| ME       | ∑ Stay signed in         | Forgot passw | rord?          |            |
|          |                          |              |                |            |

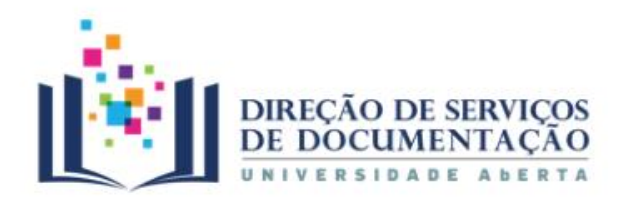

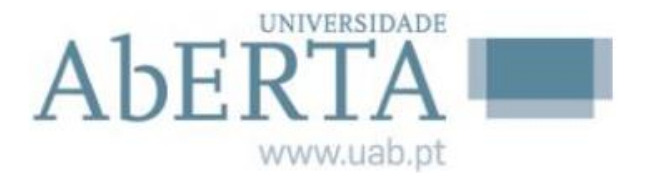

#### 3. Mendeley Online | Desktop

| <b>(</b>              | 2 🔿 📓                       | Mendeley Desktop<br>File Edit View Tools Help                              |                     |                                    |
|-----------------------|-----------------------------|----------------------------------------------------------------------------|---------------------|------------------------------------|
|                       |                             | 🕻 🔸 🔒 📻 🚳 🖻                                                                | 0                   | Q-                                 |
| Google                | Microsoft Cisco_Web FORMAÇÃ | Add Files Folders Related Share                                            | Sync                | Search                             |
| Chrome                | Edge                        | Mendeley                                                                   | ₽ Literature Search |                                    |
| Firefox               | GlobalProt                  | Hy Library<br>MI Documents<br>Recently Added<br>Anothes<br>My Publications | (Q+I )              | Detala Tastes Contents Enrichments |
| Internet<br>Explorer  | CDBurnerXP                  | Arte<br>Varia<br>Create Folder<br>Groups<br>Create Group                   |                     |                                    |
| Painel de<br>Controlo | GestAplica                  | Trash                                                                      |                     | -                                  |
|                       |                             | Filter by Authors *                                                        |                     | No documents selected              |

Quando abrimos o nosso *Mendeley Desktop* pela primeira vez, este vai sincronizar-se com a nossa área pessoal online e importar pastas e referências aí guardadas.

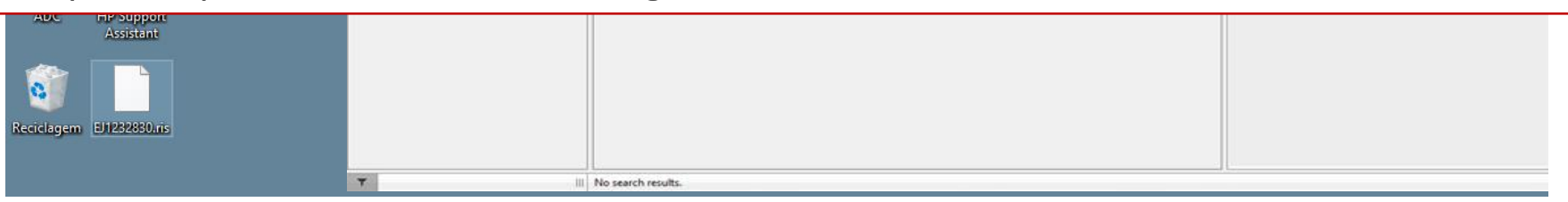

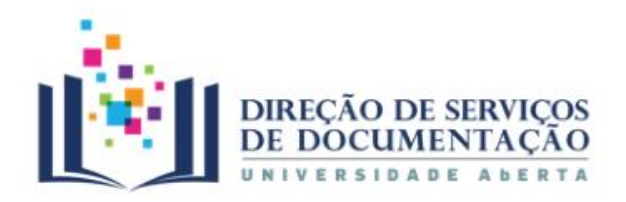

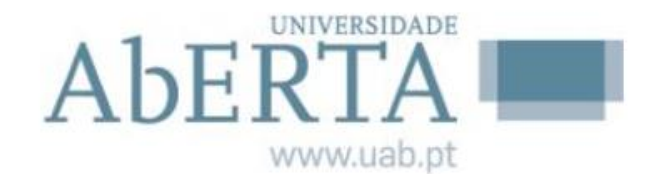

| 3. Mendelev Online   Biblioteca        | Mendeley Desktop | ( EBDA                          |        |
|----------------------------------------|------------------|---------------------------------|--------|
|                                        |                  | File Edit View Tools Help       |        |
| Mendeley Desktop                       | - 🗆 X            |                                 | -      |
| File Edit View Tools Help              |                  | Add Files elated Share Sync     | ADDAN! |
|                                        | Madalena 🌘       | Add Folder                      |        |
| Add Folders Related Sync He            |                  | Watch Folder                    |        |
| My Library P Internationally lost CO 🗵 |                  | Add Entry Manually 🗶 🔍 🖹 Author |        |

A Biblioteca fica sincronizada com a *Mendeley Cloud* permitindo aceder aos conteúdos em qualquer lugar e ler em todos os dispositivos.

- 2. Importar ficheiros ou pastas
- 3. Migração de outro programa através de ficheiros XML, RIS e BibTeX
- 4. Através da função *Watch Folder* (sempre que um novo ficheiro for adicionado a uma ou várias pastas definidas será

automaticamente adicionado à Biblioteca do Mendeley)

- 5. Manualmente, através do preenchimento de uma folha de Registo
- 6. Através de drag and drop arrastando os ficheiros para o painel central do Mendeley Desktop
- 7. Através da função Web Importer

Gestor de referências bibliográficas Mendeley

# 3. Mendeley Online | Adicionar referências bibliográficas

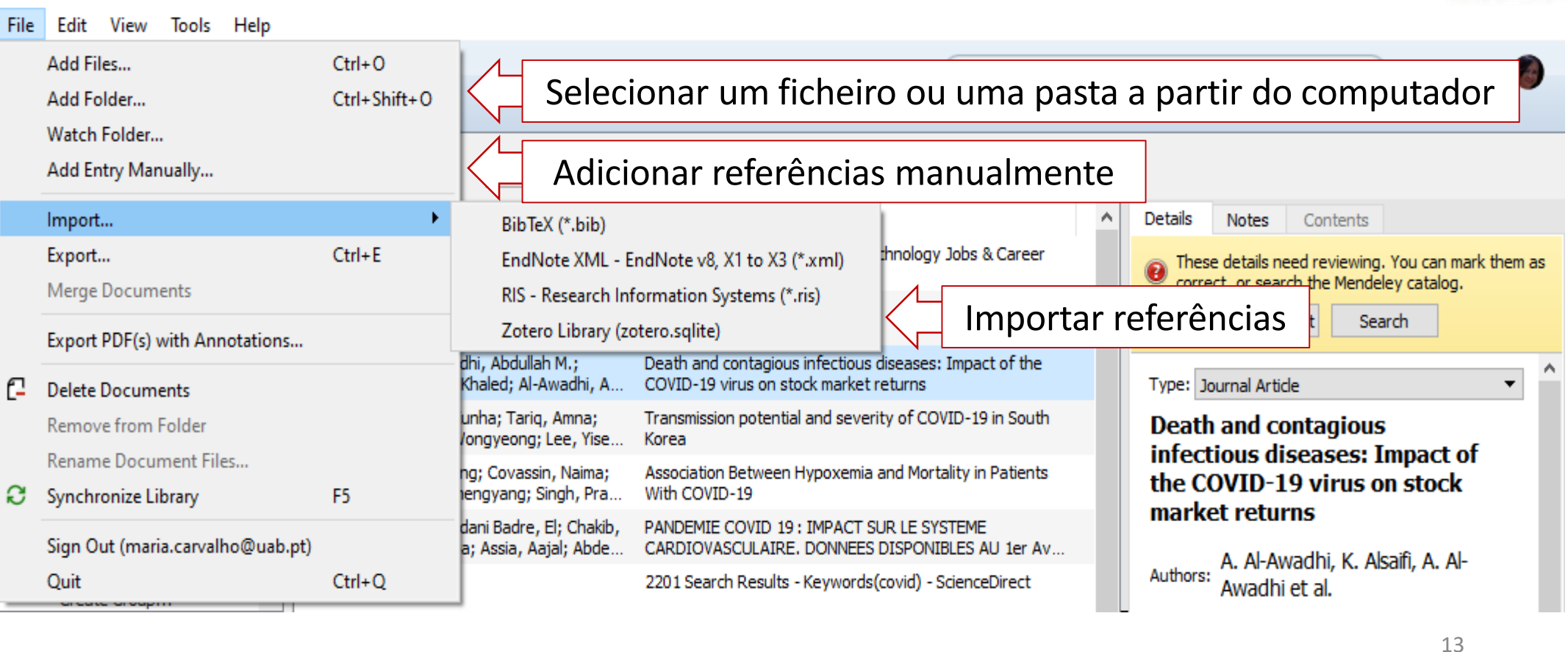

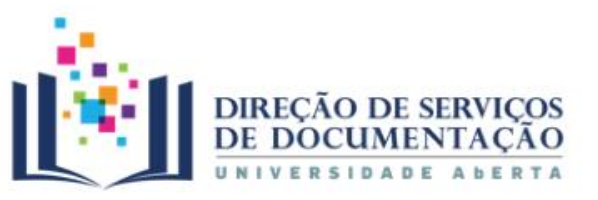

Mendeley Desktop

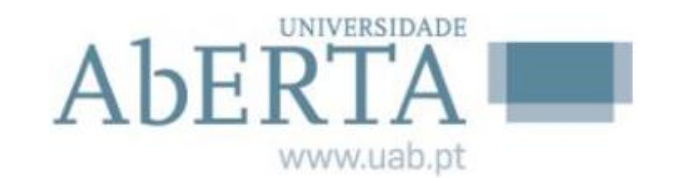

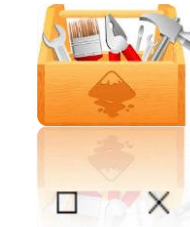

#### Gestor de referências bibliográficas Mendeley

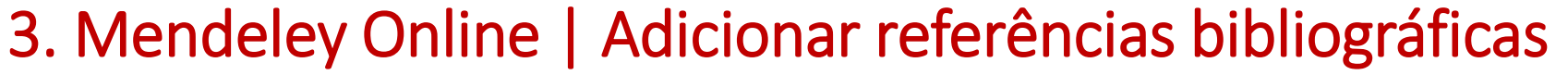

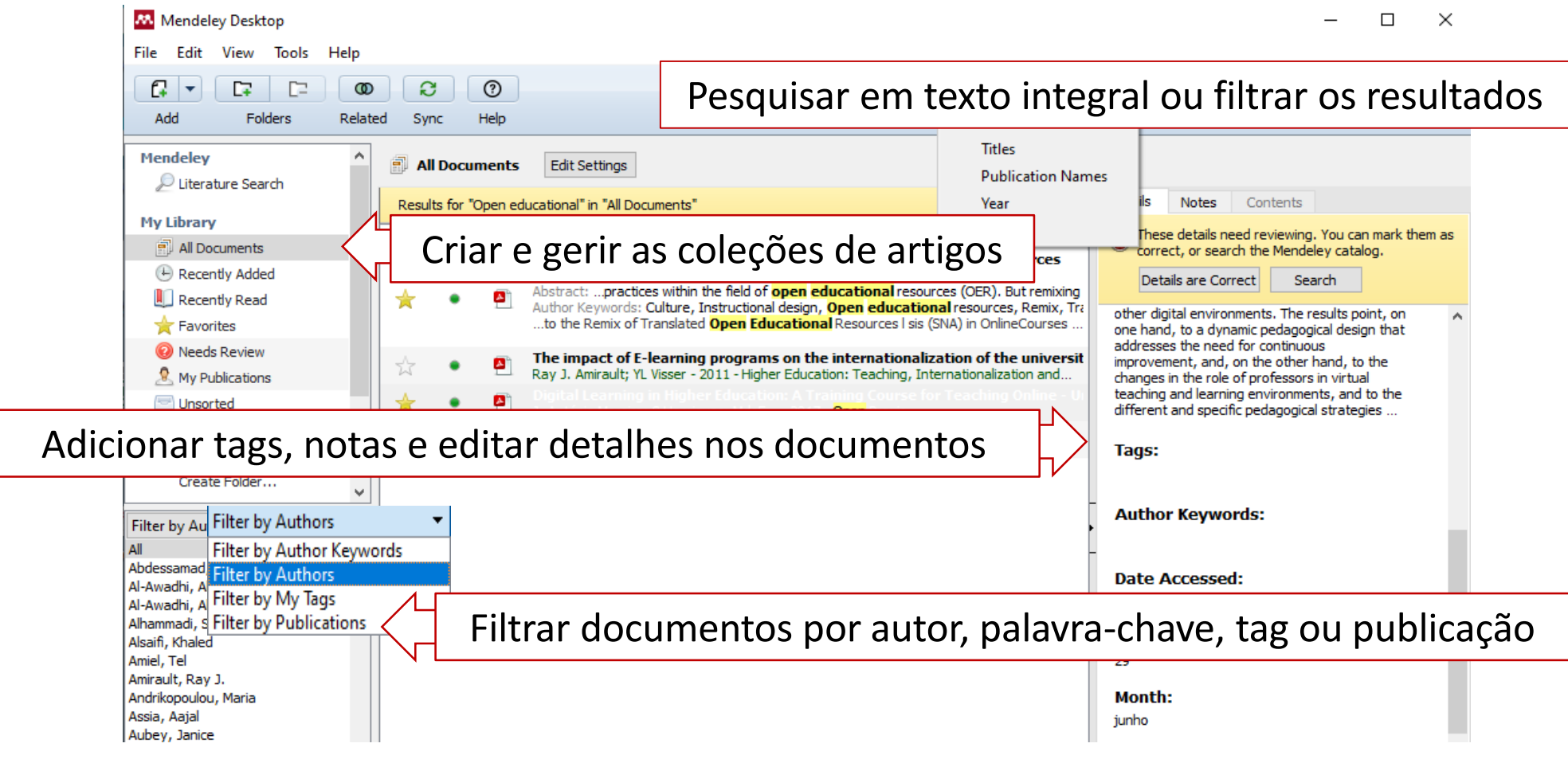

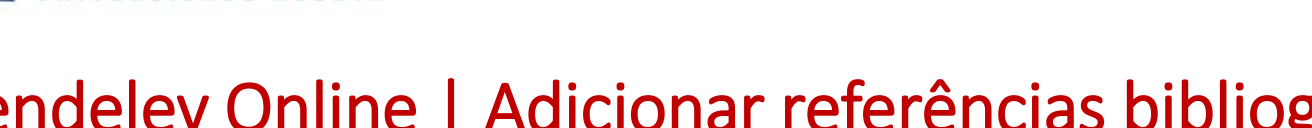

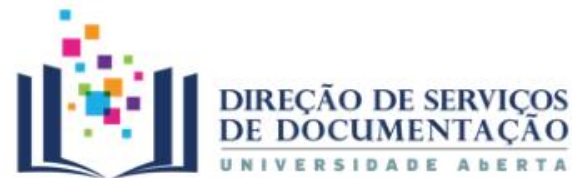

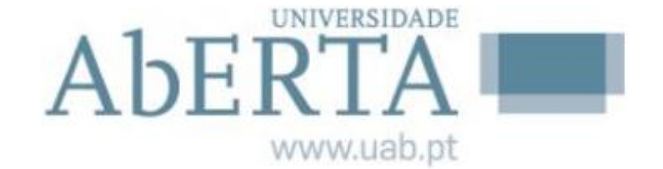

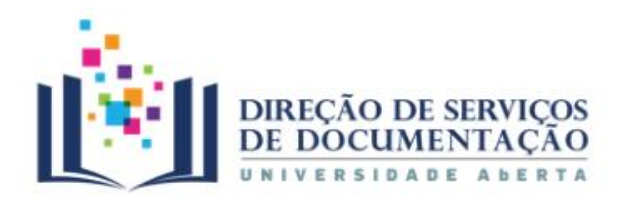

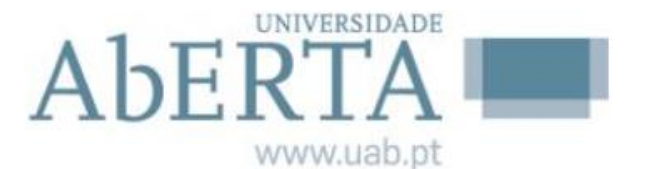

#### 3. Mendeley Online | Adicionar referências bibliográficas

| $\leftarrow \rightarrow c \land \qquad \text{portal.uab.pt}$                                                                                                    | Select all + Add to Mendeley                                                                                                    |
|----------------------------------------------------------------------------------------------------|----------------------------------------------------------------------------------------------------|
| www.uab.pt<br>UAb Cursos Estudante Candidaturas Investigação Internacionalização Notícias Acessos Rápidos                                                                                                    | Add PDFs if available                                                                                                    |
| Contactos #SempreLig@dos                                                                                                    | <ul> <li>WEB PAGE</li> <li>Portal da Universidade Aberta – Única Instituição<br/>de Ensino Superior Público a distância em<br/>Portugal<br/>https://portal.uab.pt/<br/>Accessed: 2020-04-21</li> </ul> |
| Aberra universidade                                                                                                    |                                                                                                    |
| the second second secon | Madalena View library ···                                                                                                    |

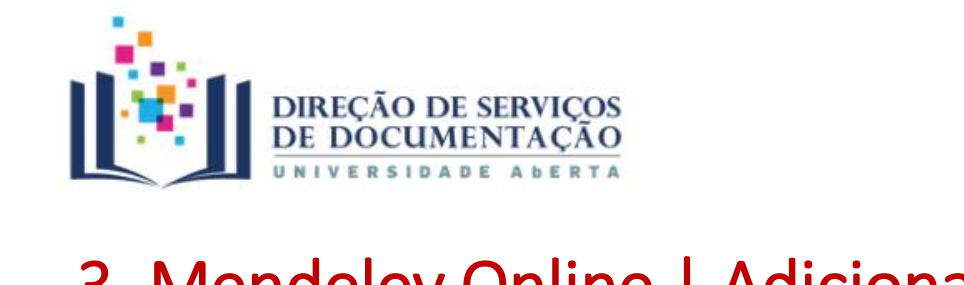

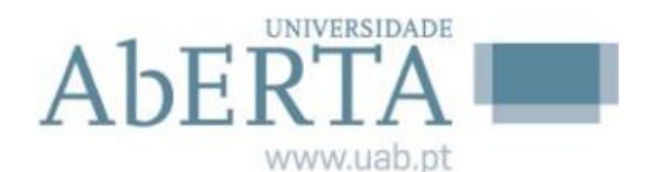

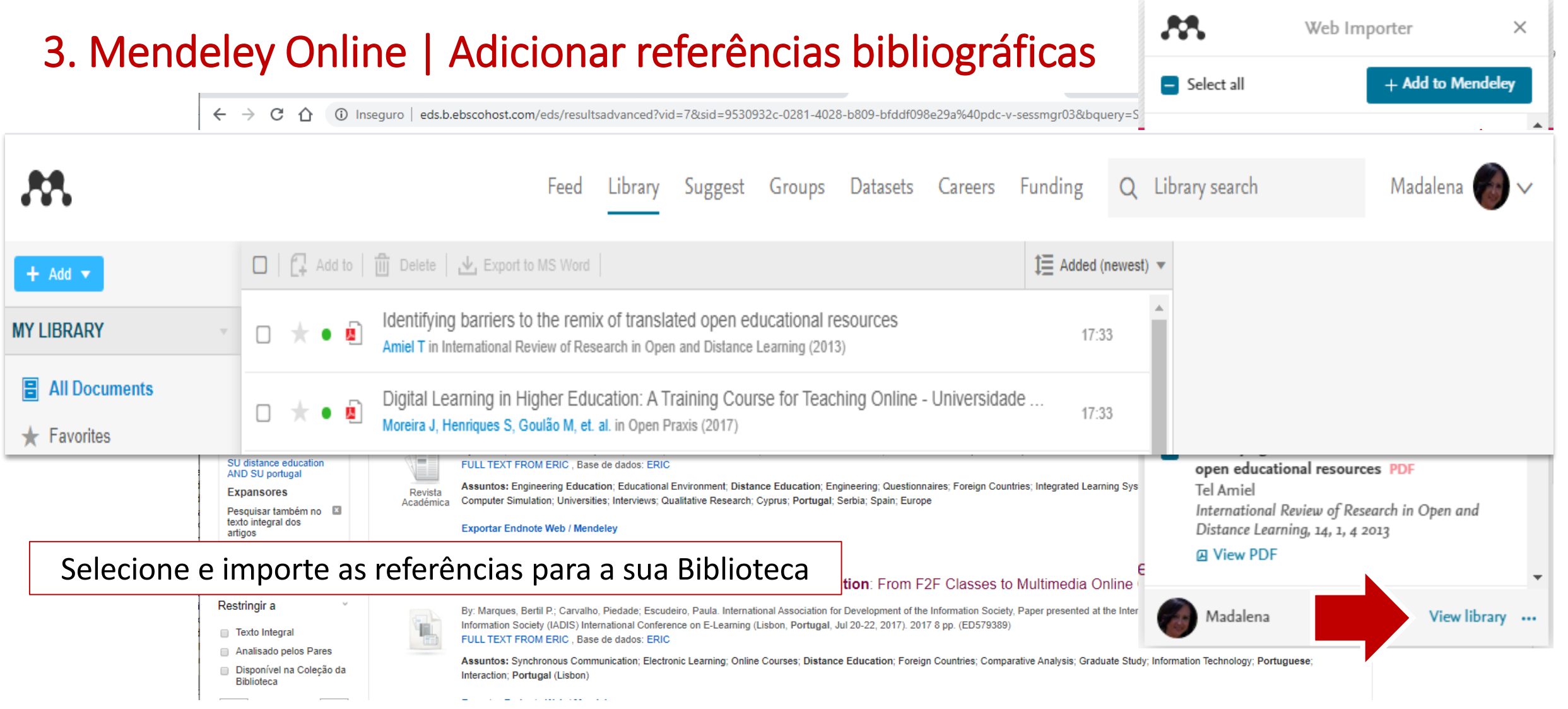

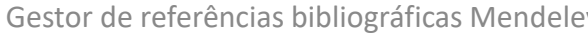

| Gestor | de | referências | bibliográficas | Mendelev |
|--------|----|-------------|----------------|----------|

#### 3. Mendeley Online | Organizar

| At Ontions                | 000             |                           | Proferences                   |                                                    | 0.0.0        |                                                           |                       |        |              |          |
|---------------------------|-----------------|---------------------------|-------------------------------|----------------------------------------------------|--------------|-----------------------------------------------------------|-----------------------|--------|--------------|----------|
| options                   | Conoral Docu    | mont Dotails Eile Organi  | 00                            | Mendeley Deskt                                     |              | Pape                                                      | 15                    |        |              |          |
| Degument Details          | General Docu    | Inent Details File Organi |                               | <b>⊙</b> [‡-] ₽-                                   |              | □ = 0 ộ• ₽•                                               | Q.                    |        |              | 22       |
| Document Details File Org | 🗹 Organize my f | files                     | Name                          |                                                    | Name         |                                                           | Date Modified         | 528    | Kind         |          |
| Document type: Generic    |                 |                           | 📱 Aio-Franklin et al 2007     | 7 – Rationgn of memory in eukaryotic cells.pdf     | Ann Oncol-   | 2006-Ozols-v181-7.pdf                                     | 2010-07-12 8:37 AM    | 156 KB | Portab (PDF) |          |
|                           | Come files to   |                           | Aleshin, Finn - 2010 - SF     | RC a century of science brought to the clinic.pdf  | Applying un  | mixing to gene express for tumor phylogeny inference.pd   | f 2010-01-20 3:48 PM  | 446 KB | Portab (PDF) | 1        |
| Show fields:              | Copy files to:  | /Users/rvidal/Documents   | Alkan et al 2009 - Pers       | sonalizeding next-generation sequencing.pdf        | R: Beroukhim | et al.ndf                                                 | 2010-02-21 10:56 PM   | 614 KB | Portab(PDF)  | £.       |
| Title                     |                 |                           | 📱 Altschul et al 1990 - B     | asic local alignment search tool.pdf               | bt/476v1.pd  | 1                                                         | 2010-03-29 3:46 PM    | 168 KB | Portab(PDF)  | Ê.       |
| Authors                   | View in Finde   | r                         | 📱 Ammerpohl, Tiwari, Kalth    | noff - 201eutic agents in cancer treatment.pdf     | 🖹 btp612v1.p | đ                                                         | 2010-05-05 2:58 PM    | 184 KB | Portab (PDF) | Æ        |
| Abstract                  | Cort files into | subfoldors                | Anderson et al 2008 -         | BBF RFC 0 Instructions to BBF RFC Authors.pdf      | btq069v1.p   | df                                                        | 2010-03-17 10:30 AM   | 2.4 MB | Portab (PDF) | $r_{1}$  |
| Tags                      |                 | subioliders               | 🔄 Andrews et al 2010 - N      | Multi-platfne expression and copy number.pdf       | tq089v1.p    | df                                                        | 2010-03-23 11:31 PM   | 6.2 MB | Portab(PDF)  |          |
| Type of Work              | Unused fields   | Vear Title                | Andrianantoandro et al        | - 2006 - S rules for an emerging discipline.pdf    | 🖹 btq148v1.p | df                                                        | 2010-05-03 12:25 PM   | 848 KB | Portab (PDF) | E.       |
| Publisher                 | Unused neids.   | Trear Title               | 🔄 Anonymous – 1941 – TH       | E ENGINEER PROFESSIONAL DEVELOPMENT.pdf            | Calibration  | of Microarray Gene-Expression Data.pdf                    | 2010-05-03 12:29 PM   | 1.2 MB | Portab (PDF) | 1        |
| City                      |                 |                           | 🔄 Arkin – 2008 – Setting th   | e standard in synthetic biology.pdf                | _            |                                                           |                       |        |              |          |
| Pages                     |                 | Drag bubbles down to add  | 📱 Auer, Doerge – 2010 – Sta   | atistical Design and Analysis of RNA-Seq Data      | Resolv       | er a ambiguidade                                          | nos nomes             | dos    | PDF          |          |
| Year                      |                 |                           | 🔄 Auman, McLeod - 2010 -      | - Colorectaity of clinical colorectal tumors.      |              |                                                           |                       | 0.00   |              |          |
| URL URL                   | Folder path:    | (Author) (Journal)        | 📱 Baek et al. – 2008 – The    | impact of microRNAs on protein output.pdf          | 🖹 cancer-gen | etic-epigenetic2002.pdf                                   | 2010-07-12 9:02 AM    | 233 KB | Portab(PDF)  |          |
| Author Keywords           |                 |                           | 🖹 Ballester et al 2010 - Co   | onsistent annotation of gene expression arrays.pdf | 🖹 carey.pdf  |                                                           | 2010-03-22 1:14 PM    | 1.1 MB | Portab(PDF)  | 1        |
| Files                     | Example:        | /Users/rvidal/Documents/  | 🖹 Bare et al 2007 - The F     | Firegoose turces with desktop applications.pdf     | carey2.pdf   |                                                           | 2010-07-19 12:28 AM   | 1.1 MB | Portab (PDF) | P        |
| Hide from Mendeley W      | Rename docu     | ment files                | 🖹 Bare et al 2010 - Integ     | ration andy data in context of the genome.pdf      | Cavenee et   | al 1983 .pdf                                              | 2010-02-05 1:28 PM    | 795 KB | Portab (PDF) | 1        |
| Application Number        | V Kename uocui  |                           | 🔄 Barrett et al 2009 - NC     | BI GEO arcghput functional genomic data.pdf        | 🖭 cin-2010-0 | 11.pdf                                                    | 2010-03-23 11:13 PM   | 496 KB | Portab (PDF) | 1        |
| ArXiv ID                  | Unused fields   | laurnal                   | 🖹 Bassi - 2007 - A primer d   | on python for life science researchers.pdf         | env-paper.p  | pdf                                                       | 2010-02-21 11:51 PM   | 2.6 MB | Portab (PDF) | 1.       |
| Chapter                   | Unused helds:   | Journal                   | 📱 Bast, Hennessy, Mills – 20  | 009 - Theew opportunities for translation.pdf      | Cross-platf  | orm method for identify biomarkers for prostate cancer.po | # 2010-03-16 1:59 PM  | 344 KB | Portab (PDF) | Æ        |
| Citation Key              |                 |                           | 🖹 Bateman, Wood - 2009 -      | Cloud computing.pdf                                | 🖹 D885.pdf   |                                                           | 2010-05-07 9:24 AM    | 3.7 MB | Portab(PDF)  | 1        |
| Code                      |                 | Drag bubbles down to add  | 📱 Battke, Symons, Nieselt –   | 2010 - Mve analytics for expression data.pdf       | DNA methyl   | lation and apoptosis.pdf                                  | 2010-02-08 11:29 AM   | 373 KB | Portab (PDF) | E        |
| Country                   |                 |                           | 👻 Bayani et al 2002 - Par     | rallel analyion, and expression microarrays.pdf    | 🗄 DNA Microa | rrays in Clinical Cancer Research.pdf                     | 2010-01-31 5:20 PM    | 70 KB  | Portab (PDF) | $r^{-1}$ |
| Date Accessed             | File name:      | Year Author Title         | 👻 🖹 Bayani, Squire - 2001 - A | Advances itions using spectral karyotyping.pdf     | 🔄 dna.2006.0 | 505.pdf                                                   | 2010-02-21 2:38 PM    | 279 KB | Portab (PDF) |          |
| Dav                       |                 |                           | 🖹 Becker, Liebeskind, Lohrr   | man – Unke Schemes Lead to Higher Prices.pdf       | 🖹 e15.pdf    |                                                           | 2010-03-23 3:44 PM    | 324 KB | Portab (PDF) | 1        |
| Department                | Example:        | Year - Author - Title.pdf | 📱 Beisser et al. – 2010 – Bio | oNet an R Analysis of Biological Networks.pdf      | Edwards rev  | view - Fusion genes and the common epithelial cancers.pd  | f 2010-02-04 10:54 AM | 332 KB | Portab(PDF)  |          |
|                           |                 |                           | 📱 Bell - 2005 - Origins and   | I molecular pathology of ovarian cancer.pdf        | Functional F | Profiling Methods in Cancer.pdf                           | 2010-03-24 9:53 AM    | 598 KB | Portab (PDF) | 1        |
|                           | c               | <b>•</b> .                |                               |                                                    | 1            | 0.114983v1.pdf                                            | 2010-05-05 2:53 PM    | 758 KB | Portab (PDF) | 1        |
| Organizar c               | os ficheiro     | s por: Autor              | I litulo I Tit                | culo da revista TAn                                | IO 🖡         | s2010-Berger-413-27.pdf                                   | 2010-05-05 2:57 PM    | 1.2 MB | Portab (PDF) |          |
|                           |                 |                           | 1                             |                                                    |              | 100 items 180.83                                          | Cil available         |        |              |          |

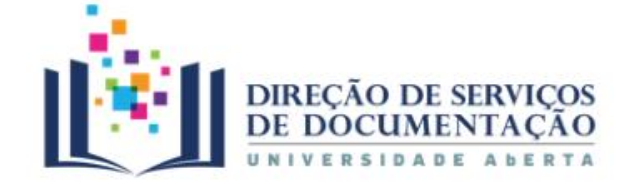

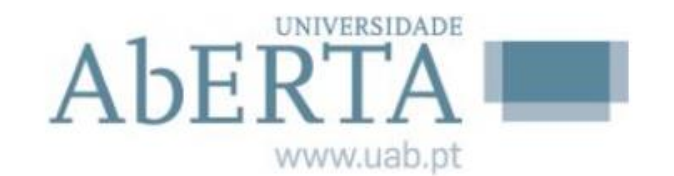

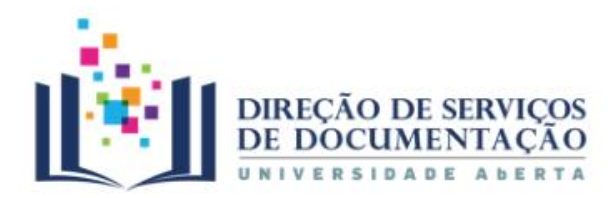

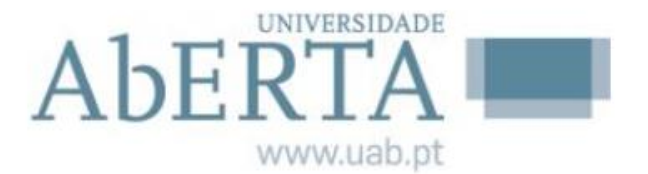

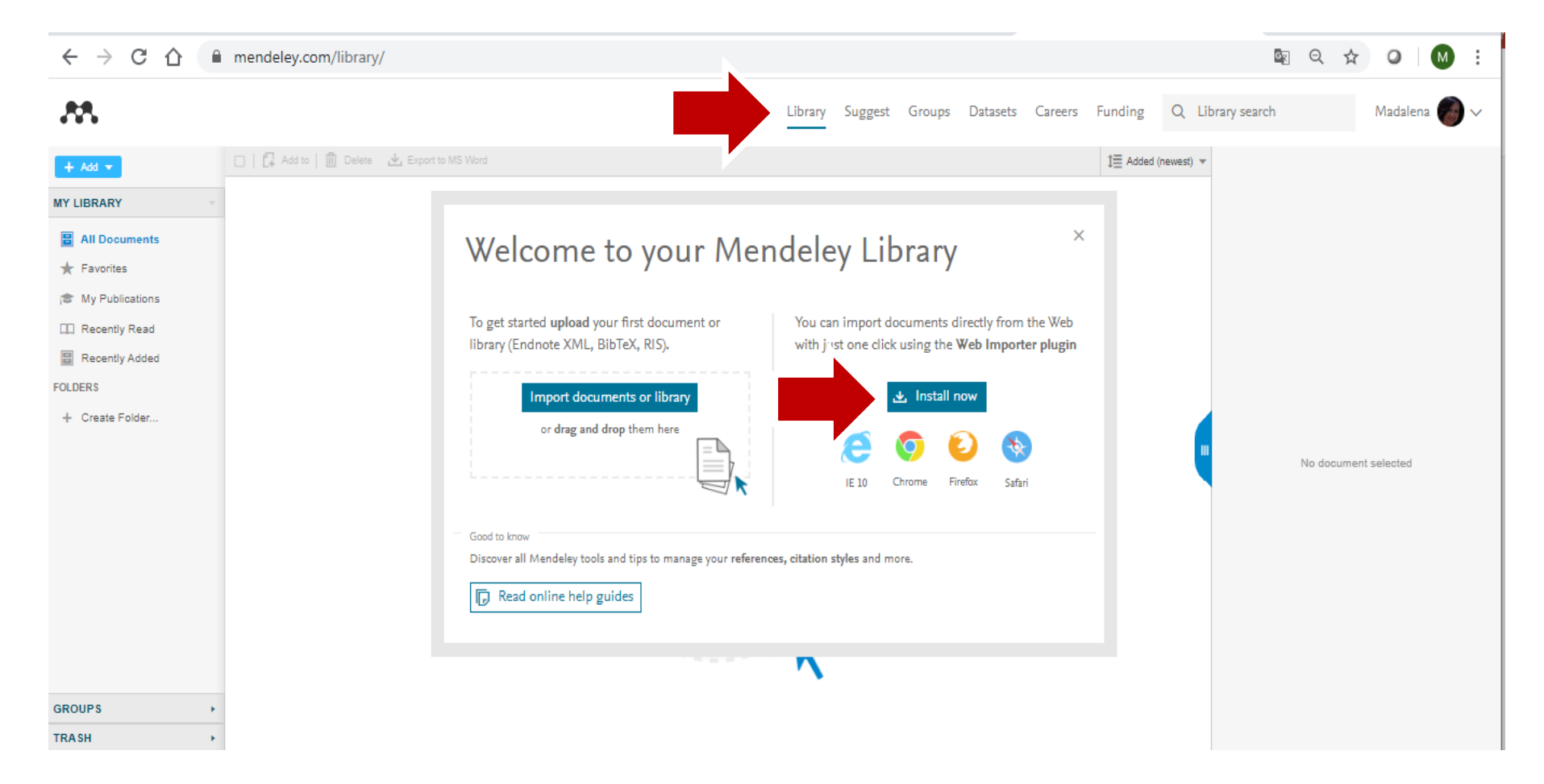

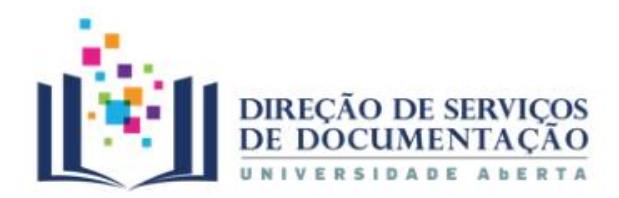

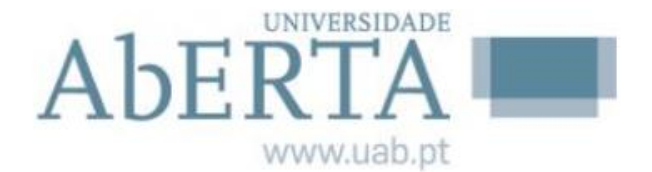

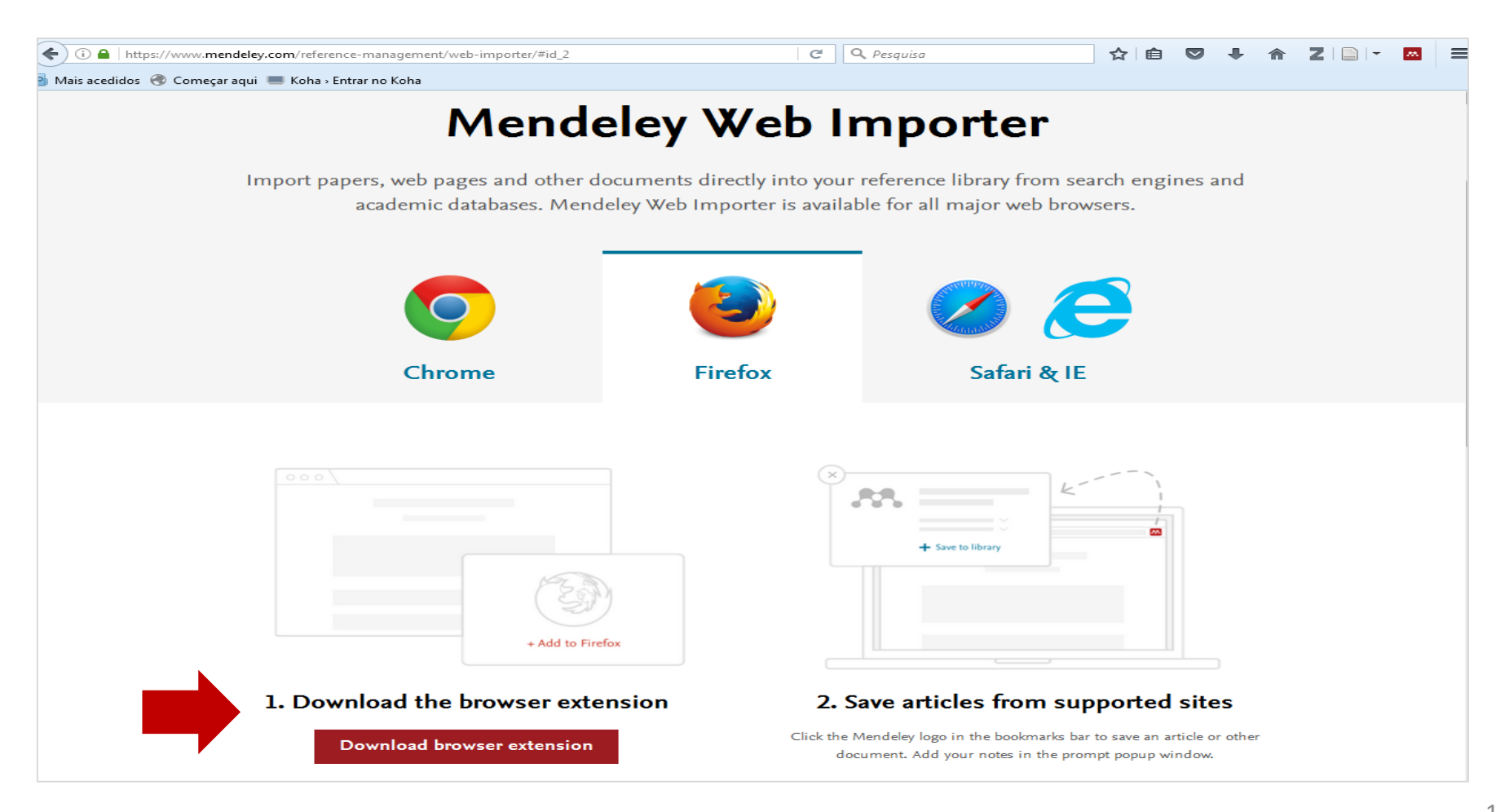

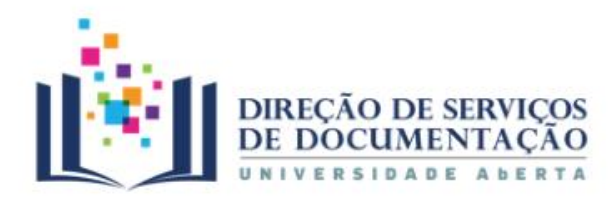

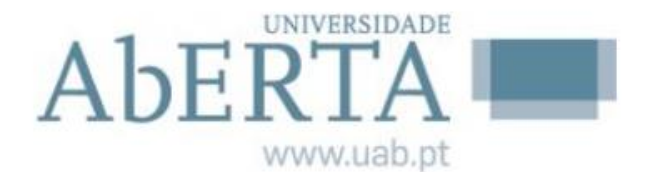

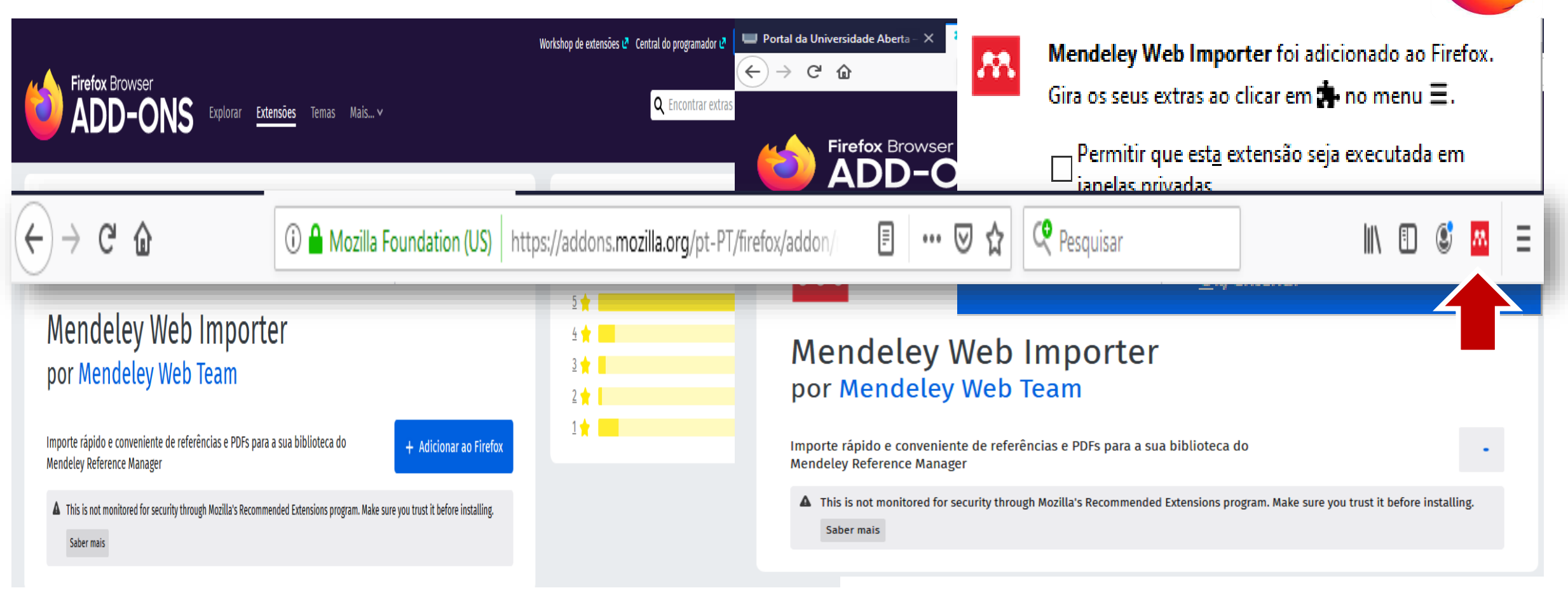

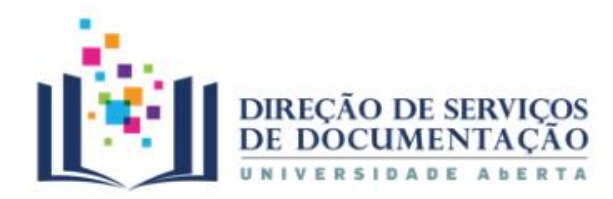

Aberta www.uab.pt

#### 3. Mendeley Online | Web Importer

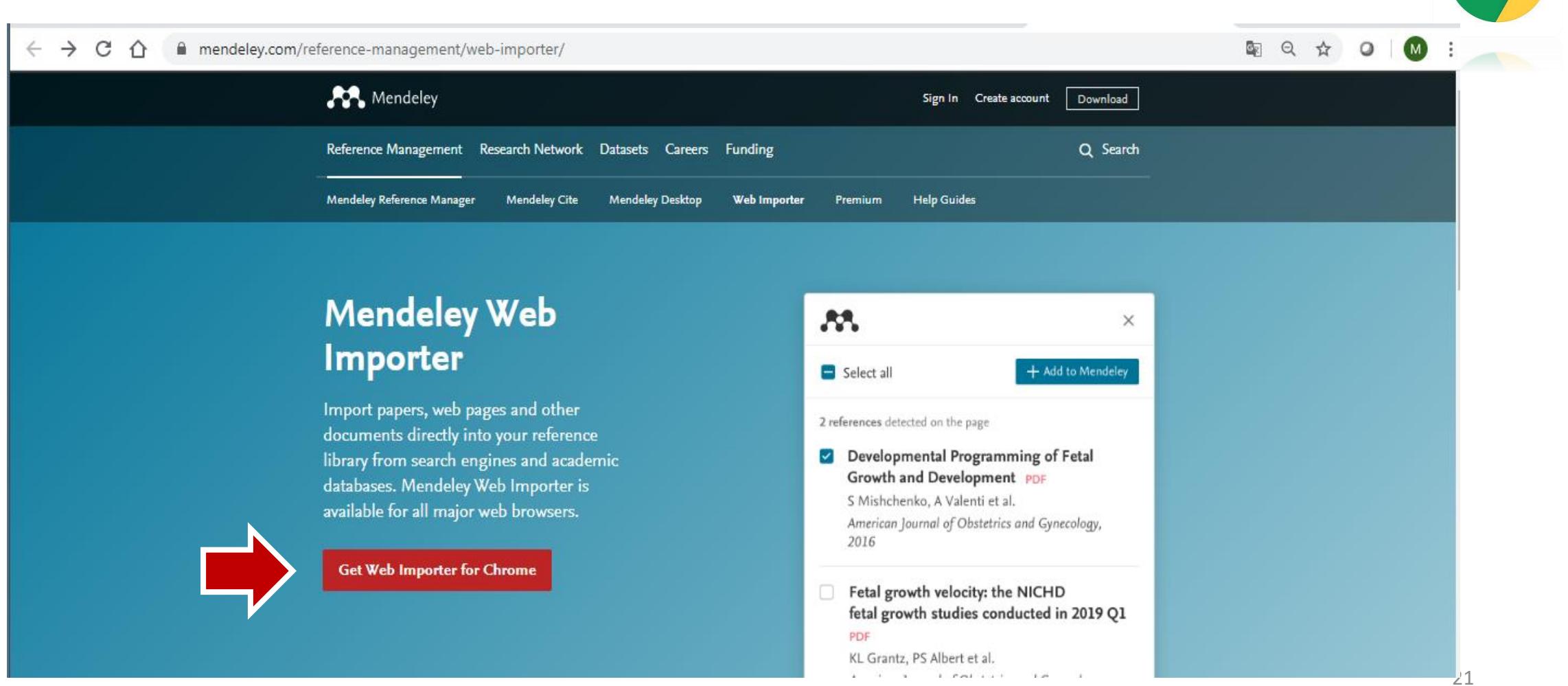

Gestor de referências bibliográficas Mendeley

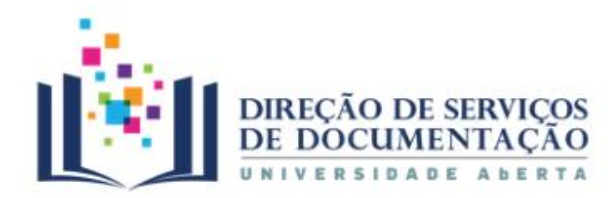

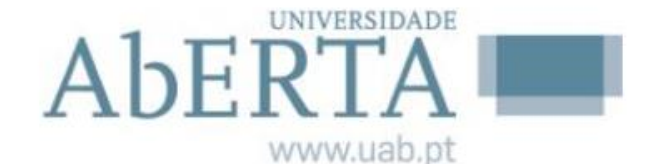

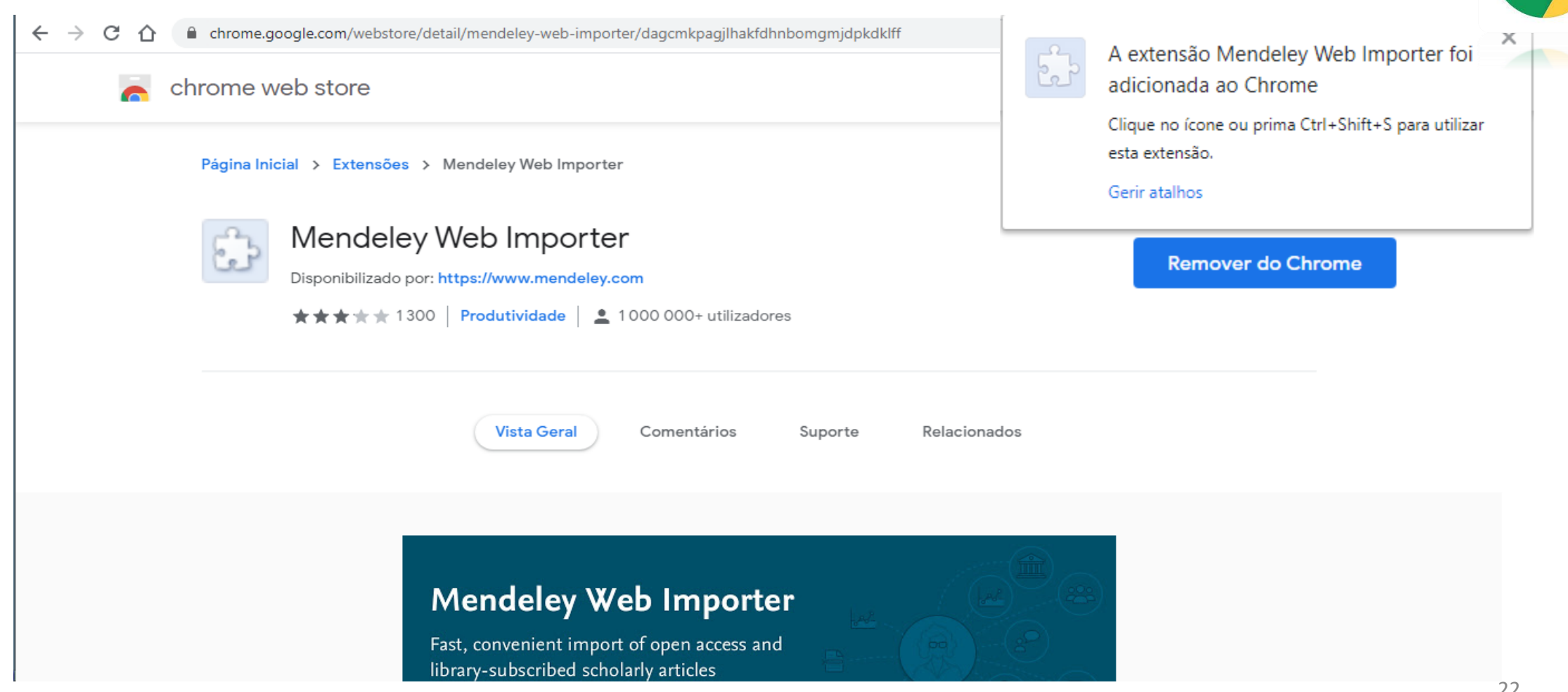

Gestor de referências bibliográficas Mendeley

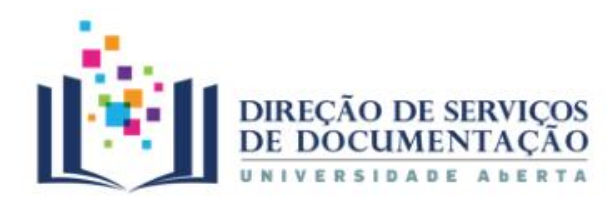

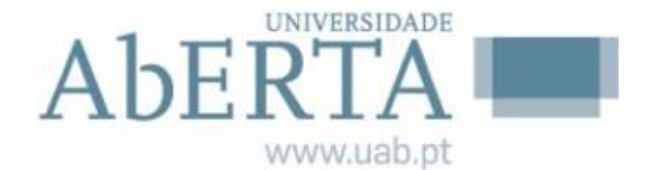

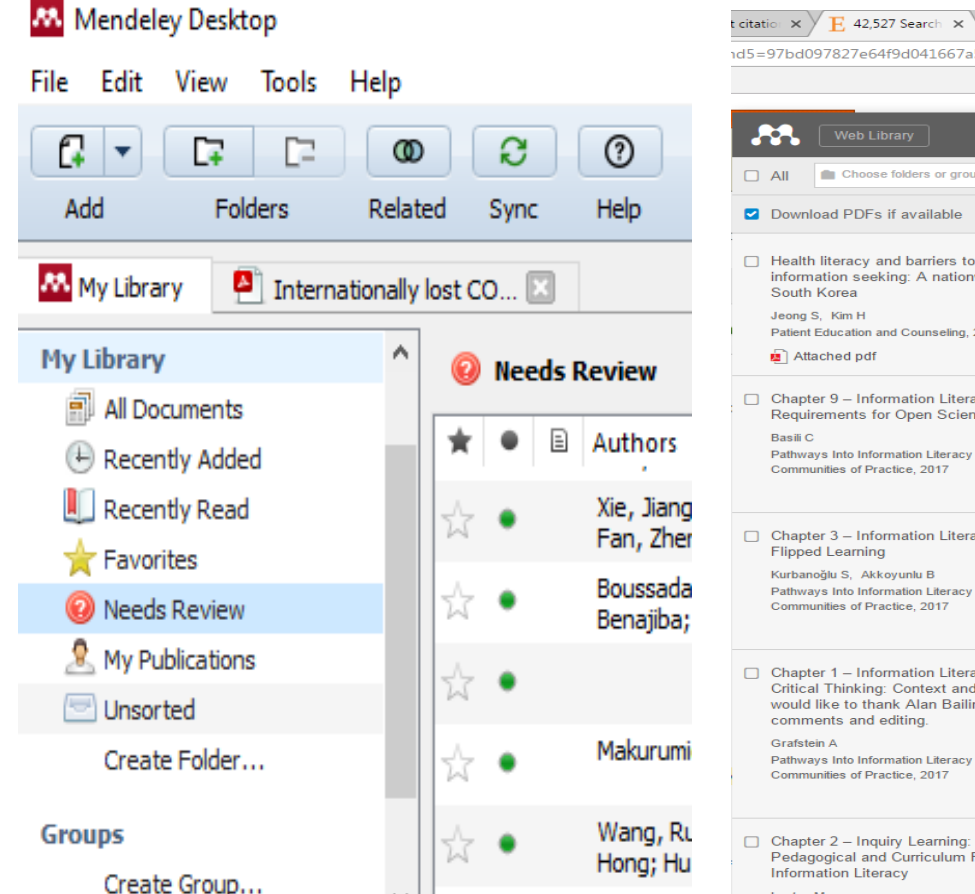

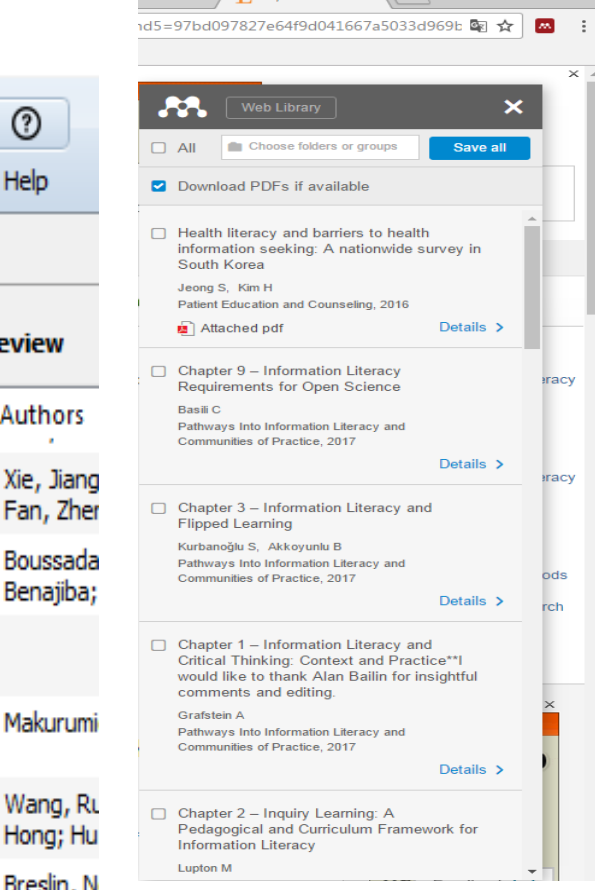

- Recolher os registos bibliográficos e os PDF
- 2. Adicionar a extensão ao browser ou botão "Save to Mendeley"
- 3. As referências importadas automaticamente são enviadas para a versão Web do programa
- A informação é atualizada posteriormente 4. na versão Desktop, através da sincronização das versões

1.

#### 3. Mendeley Online | Needs Review

#### 👭 Mendeley Desktop

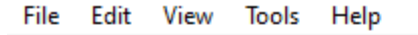

|                    | F        | 0      | ື          | 0           |                                    | 1                  |
|--------------------|----------|--------|------------|-------------|------------------------------------|--------------------|
| Add Folde          | ers Re   | elated | Sync       | Help        |                                    |                    |
| Mendeley           |          | ^      | Needs      | s Review    |                                    | 2                  |
| 🔎 Literature Searc | h        |        | -          |             |                                    |                    |
| My Library         |          |        | Results fo | or "Open ed | lucational" in "                   |                    |
| All Documents      |          | 1      | k 🔍 🔍      |             | Search Resu                        |                    |
| Recently Added     |          |        | * •        |             | <b>Digital Lea</b><br>J. António M | 3                  |
| 📗 Recently Read    |          |        | ☆ (        | • 🐴         | Open Prax                          |                    |
| 🚖 Favorites        |          |        | Δ          |             | The impac                          |                    |
| 🔞 Needs Review     |          |        | W I        |             | Ray J. Amira                       |                    |
| My Publications    |          |        | * •        | • 🔮         | Identifying<br>Tel Amiel - 20      | <b>Dai</b><br>13 - |
| 🔄 Unsorted         |          |        |            |             |                                    |                    |
| 🕕 Distance educat  | ion      |        |            |             |                                    |                    |
| Open education     | al resou |        |            |             |                                    |                    |
| Create Folder      |          | •      |            |             |                                    |                    |
| Filter by Authors  | -        | ~      |            |             |                                    |                    |

- Identificar registos que não estão corretos e efetuar as alterações
- Após confirmação dos dados, clica-se no botão "Details are correct" e a referência passa da pasta Needs Review para All Documents

A maioria dos PDF's importados para o *Mendeley* fica nesta pasta a aguardar a retificação dos elementos constituintes da referência bibliográfica

| 2013 - International Review of Research in Open and Distance Lea | changes in the role of professors in virtual<br>teaching and learning environments, and to the<br>different and specific pedagogical strategies |
|------------------------------------------------------------------|----------------------------------------------------------------------------------------------------|
|                                                                  | Tags:                                                                                                    |

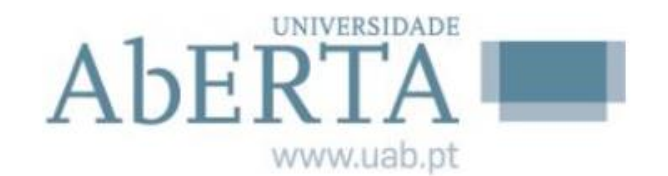

 $\times$ 

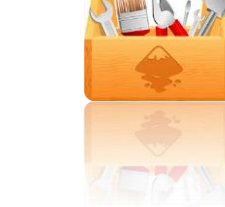

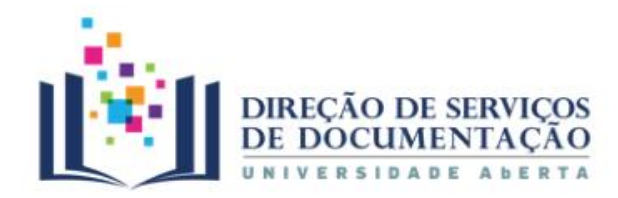

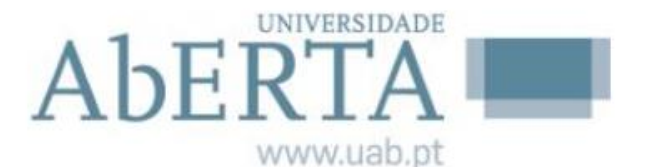

#### 4. Biblioteca | Organizar Referências

★ Adicionar aos favoritos

Símbolos de referência:

Documento não lido / lido

Símbolo PDF (ficheiro em anexo)

| <b>*</b> • 🞚 | Internationally lost COVID-19 cases<br>Lau H, Khosrawipour V, Kocbach P, et. al. in Journal of Microbiology, Immunology and Infection (2020)                                                       |
|--------------|----------------------------------------------------------------------------------------------------|
| *            | Death and contagious infectious diseases: Impact of the COVID-19 virus on stock market re<br>Al-Awadhi A, Alsaifi K, Al-Awadhi A, et. al. in Journal of Behavioral and Experimental Finance (2020) |
| *•           | Transmission potential and severity of COVID-19 in South Korea<br>Shim E, Tariq A, Choi W, et. al. in International Journal of Infectious Diseases (2020)                                          |

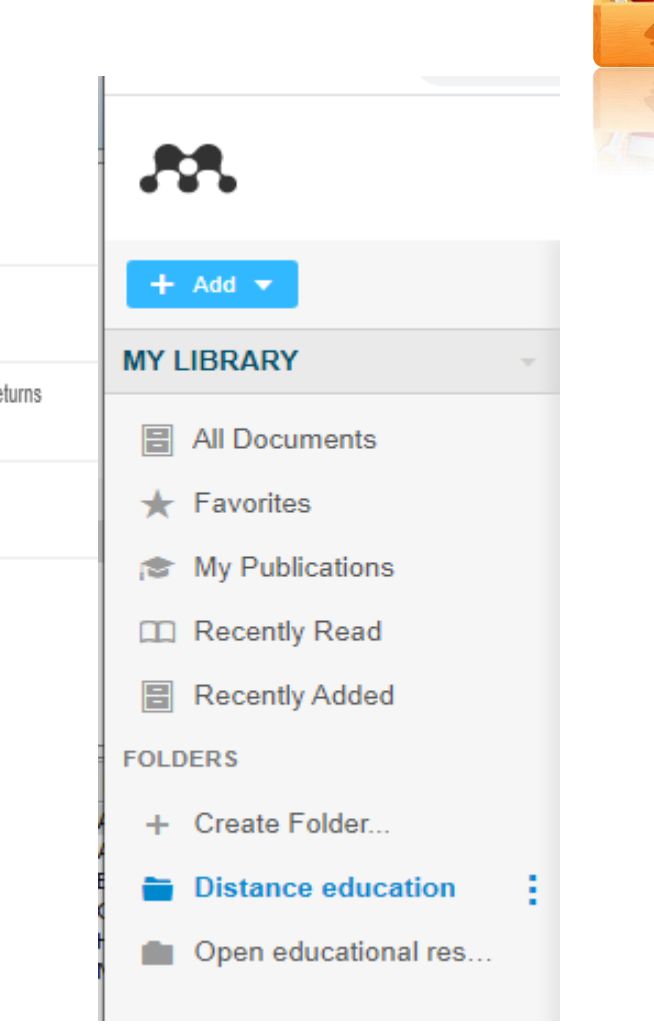

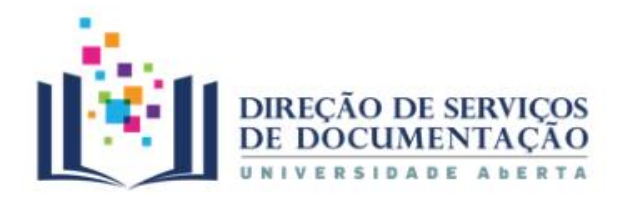

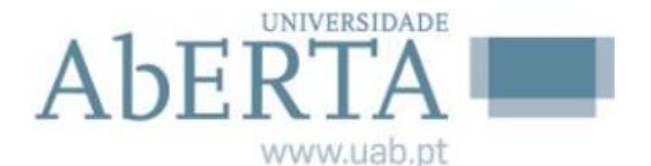

#### 4. Biblioteca | Organizar Referências

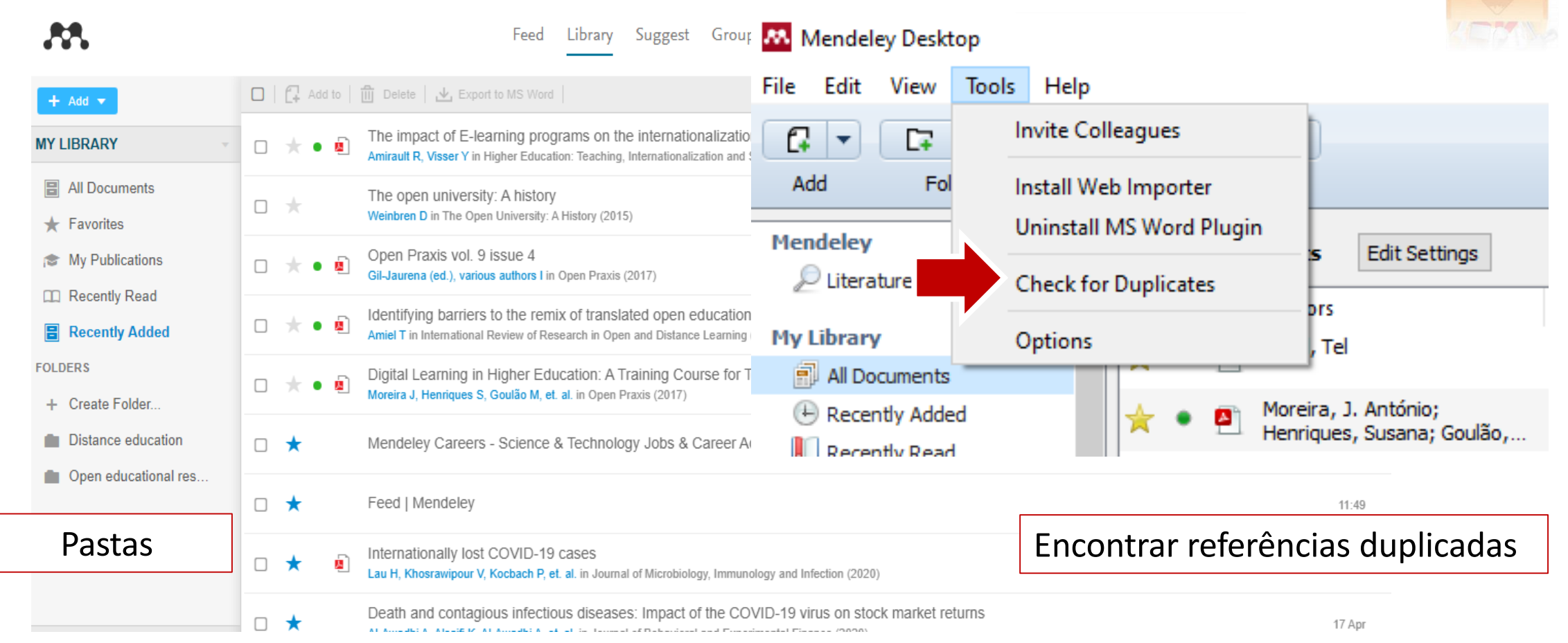

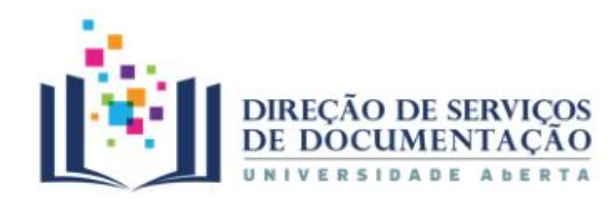

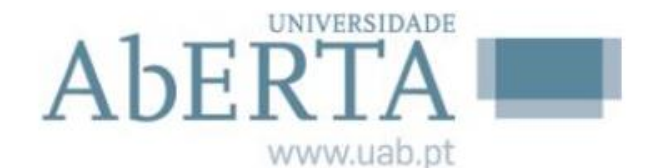

#### 4. Biblioteca | Visualizar PDF

Visualizar PDF's

| lendeley Desktop                                                                                                    |                                                                                                    |          |         |               |    | - • ×    |
|----------------------------------------------------------------------------------------------------|----------------------------------------------------------------------------------------------------|----------|---------|---------------|----|----------|
| Edit View Go Tools Help                                                                                                    |                                                                                                    |          |         |               |    |          |
|                                                                                                    | २ 🔍 🔳 🖻 💋                                                                                                    | Q Search |         |               |    | Diana 📴  |
| elect Pan Note Highlight Color                                                                                                    | Zoom Fullscreen Share Sync                                                                                                    |          |         |               |    |          |
| My Library 🛛 🙆 Can public information 🗵                                                                                                    |                                                                                                    |          |         |               |    |          |
|                                                                                                    |                                                                                                    | •        | Details | Notes Content | ts |          |
| 104 B. Chen et al. / Economics                                                                                                    | letters 143 (2016) 103-106                                                                                                    |          |         |               |    |          |
| information precision. Cespa and Vives (2015) also introduce                                                                                              | is a linear function of $\beta_1 v_1 + u_1$ and $p_2$ is a linear function of                                                                                                    | f        | GENERA  | AL NOTES      |    | B I U    |
| short-term traders and they show that the retrospective inference                                                                                         | $\Delta\beta_2 v_l + u_2$ and $s_p$ . Then $\beta_1 v_l + u_1$ is a sufficient statistic of p                                                                                                    |          |         |               |    |          |
| is very strong and there exists an unstable equilibrium with high<br>liquidity. Price informativeness increases when public information                   | and $\{\beta_1 v_1 + u_1, \Delta \beta_2 v_1 + u_2, \gamma s_p\}$ is sufficient statistic of $\{p_1, p_2\}$<br>in the estimation of $v_1$ where $\Delta \beta_2 = \beta_2 = \beta_2$ . Thus $C_1$ and $C_2$                                                                                                    |          |         |               |    |          |
| is overly precise compared to private information.                                                                                                    | are observationally equivalent to $\{s_{11}, \beta_1v_1 + u_1\}$ and $\{\overline{s}_{12}, \beta_1v_1 + u_1\}$                                                                                                    |          |         |               |    |          |
| We extend the recent literatures on public information issues<br>by introducing asset liquidation value based on the assumption                           | $u_1, \Delta \beta_2 v_l + u_2, s_P$ respectively.                                                                                                    |          |         |               |    |          |
| of Bernhardt and Taub (2008), who view the factors affecting                                                                                              |                                                                                                    |          |         |               |    |          |
| asset liquidation value as many uncorrected multi-underlying                                                                                              | 2.2. Model solution                                                                                                    |          |         |               |    |          |
| to private information about part of them. However, in their                                                                                              | In our paper, $u_{\alpha}(x_{\alpha})$ is the $u_{\alpha}$ binty faced by informed trader                                                                                                    |          |         |               |    |          |
| research, the influence of other underlying fundamentals is not                                                                                           | from the view of private (pub.c) information. The uncertaint                                                                                                    | i n      |         |               |    |          |
| discussed in detail. We assume that asset liquidation value is                                                                                            | disappears when the precision of $v_0(v_l)$ is infinity. Cespa and Vive                                                                                                    | 5        |         |               |    |          |
| from one of which informed traders receive private information                                                                                            | (2012) define the uncertainty of risk asset liquidation value a<br>"residual uncertainty" And let v <sub>0</sub> as "residual uncertainty" which                                                                                                    | 5        |         |               |    |          |
| and with other listed company disclose public information. Then                                                                                           | informed traders faced in this paper.                                                                                                    |          |         |               |    |          |
| multiple equilibria occur. We find that the probabilities of reverse                                                                                      | Eqs. (2) and (3) yield the equilibrium shown in Proposition 1.                                                                                                    |          |         |               |    |          |
| trading and multiple equilibria decrease with the increase of public                                                                                      | Proposition 1 There is a unique linear equilibrium in paried 1 Th                                                                                                    |          |         |               |    |          |
| information precision.                                                                                                    | demand schedule of informed traders is:                                                                                                    |          | PRIVATE | ANNOTATIONS   |    |          |
| 2. The model                                                                                                    | P1                                                                                                    |          |         |               |    | -        |
| 3.5 Madel                                                                                                    | $x_{i1} = \beta_1 s_{i1} - \frac{c_i}{\lambda_1}$ , (4)                                                                                                    |          | O.      |               |    |          |
| 2.1. would assumptions                                                                                                    | and equilibrium price is:                                                                                                    |          |         | -             |    |          |
| Consider a two-period market with a risky asset whose                                                                                                    | $p_1 = \lambda_1(\beta_1 v_1 + u_1),$ (5)                                                                                                    |          | Dia     | na Fonseca    |    | Just now |
| $v_0(v = v_1 + v_0)$ , where $v_1 \sim N(0, \tau_1^{-1})$ and $v_0 \sim N(0, \tau_0^{-1})$ .                                                              | where $\theta = \rho \partial \theta [\eta [\theta_1]_{t=1}^{t}$ = $e^{-1} \rho \partial \theta [\eta [\theta_1]_{t=1}^{t}$ ] = $e^{-1} \rho \partial \theta [\eta [\theta_1]_{t=1}^{t}$ ] = $e^{-1} \rho \partial \theta [\eta [\theta_1]_{t=1}^{t}$ ] = $e^{-1} \rho \partial \theta [\eta [\theta_1]_{t=1}^{t}$ ] = $e^{-1} \rho \partial \theta [\eta [\theta_1]_{t=1}^{t}$ ] = $e^{-1} \rho \partial \theta [\eta [\theta_1]_{t=1}^{t}$ ] = $e^{-1} \rho \partial \theta [\eta [\theta_1]_{t=1}^{t}$ ] = $e^{-1} \rho \partial \theta [\eta [\theta_1]_{t=1}^{t}$ ] = $e^{-1} \rho \partial \theta [\eta [\theta_1]_{t=1}^{t}$ ] = $e^{-1} \rho \partial \theta [\eta [\theta_1]_{t=1}^{t}$ ] = $e^{-1} \rho \partial \theta [\eta [\theta_1]_{t=1}^{t}$ ] = $e^{-1} \rho \partial \theta [\eta [\theta_1]_{t=1}^{t}$ ] = $e^{-1} \rho \partial \theta [\eta [\theta_1]_{t=1}^{t}$ ] = $e^{-1} \rho \partial \theta [\eta [\theta_1]_{t=1}^{t}$ ] = $e^{-1} \rho \partial \theta [\eta [\theta_1]_{t=1}^{t=1}$ ] = $e^{-1} \rho \partial \theta [\eta [\theta_1]_{t=1}^{t=1}$ |          | Importa | nte           |    |          |
| $p_t$ refers to asset price in period $t(t = 1, 2)$ . And the asset is                                                                                    | where $p_1 = \frac{1}{\operatorname{var}[v G_1]}$ , $\lambda_1 = \rho \cdot \operatorname{var}[v G_1] + \beta_1 \tau_{u1} \operatorname{var}[v_1 G_1]$                                                                                                    |          | importa |               |    |          |
| Inquidated periodically.<br>There are noise traders and a continuum of informed traders                                                                   | $\operatorname{var}[v_1 o_1] = (t_1 + p_1^- t_{g1} + t_{g1})^-$ and $\operatorname{var}[v_1 o_1] = \operatorname{var}[v_1 o_1] + t_0^-$ .                                                                                                    | ·        |         |               |    |          |
| indexed in the interval [0, 1] in market. In period t, the net demand                                                                                     | Informed traders' responsiveness to private information is $\beta$                                                                                                    |          |         |               |    |          |
| of noise traders is $u_t$ , where $u_t \sim N(0, \tau_{ut}^{-1})$ . One informed trader                                                                   | which is affected by $\rho$ , $\tau_0$ , $\tau_{e1}$ and $\tau_1$ . Taking the partial derivative of $\beta_1$ , with respect to other variables yields $2\beta_1/2\rho_2 \sim 1$                                                                                                    |          |         |               |    |          |
| fundamental $v_i$ , where $\varepsilon_n \sim N(0, \tau^{-1})$ and $\int_0^1 \varepsilon_n di = 0$ . It can                                               | $\partial \beta_1 / \partial \tau_0 > 0$ , $\partial \beta_1 / \partial \tau_{e1} > 0$ and $\partial \beta_1 / \partial \tau_f < 0$ . In other words                                                                                                    |          |         |               |    |          |
| be proved that $\tilde{s}_{0} = (t_{c1} + t_{c2})^{-1} (t_{c1}s_{0} + t_{c2}s_{0})$ is a sufficient                                                       | informed traders' responsiveness to private information increase                                                                                                    | 5        |         |               |    |          |
| statistic of $(s_{i1}, s_{i2})$ in the estimation of v. Furthermore, informed                                                                             | with common risk-tolerance coefficient, the precision of v <sub>0</sub> an<br>private information and it decrease with the precision of v. Mann                                                                                                    | 1        |         |               |    |          |
| traders also receive public information $s_p = v_0 + \eta$ disclosed by<br>listed some pairs in period 2, where $\eta = N(0, \sigma^{-1})$ . Their demand | while, it can be proved that $\beta_1 \le \min\{\rho\tau_0, \rho\tau_{c_1}\}$ .                                                                                                    |          |         |               |    |          |
| listed companies in period 2, where $\eta \sim N(0, \tau_p^{-1})$ . Their demand                                                                          | We denote market donth as ) consisting of two parts                                                                                                    |          |         |               |    |          |

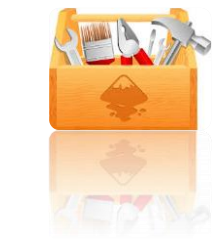

A barra de comandos possibilita ler, destacar e selecionar texto, assim como fazer anotações

As referências ficam automaticamente guardadas ao fechar o documento

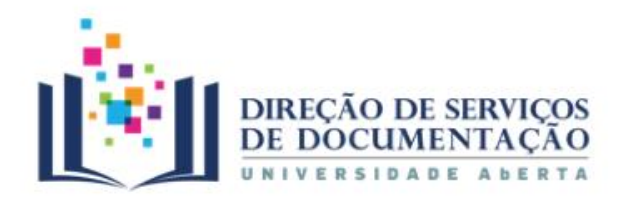

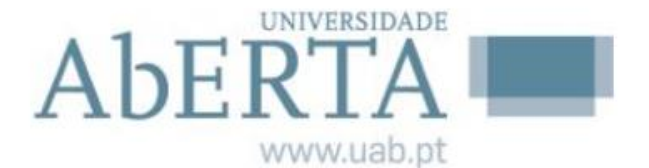

#### 4. Biblioteca | Pesquisar no texto integral

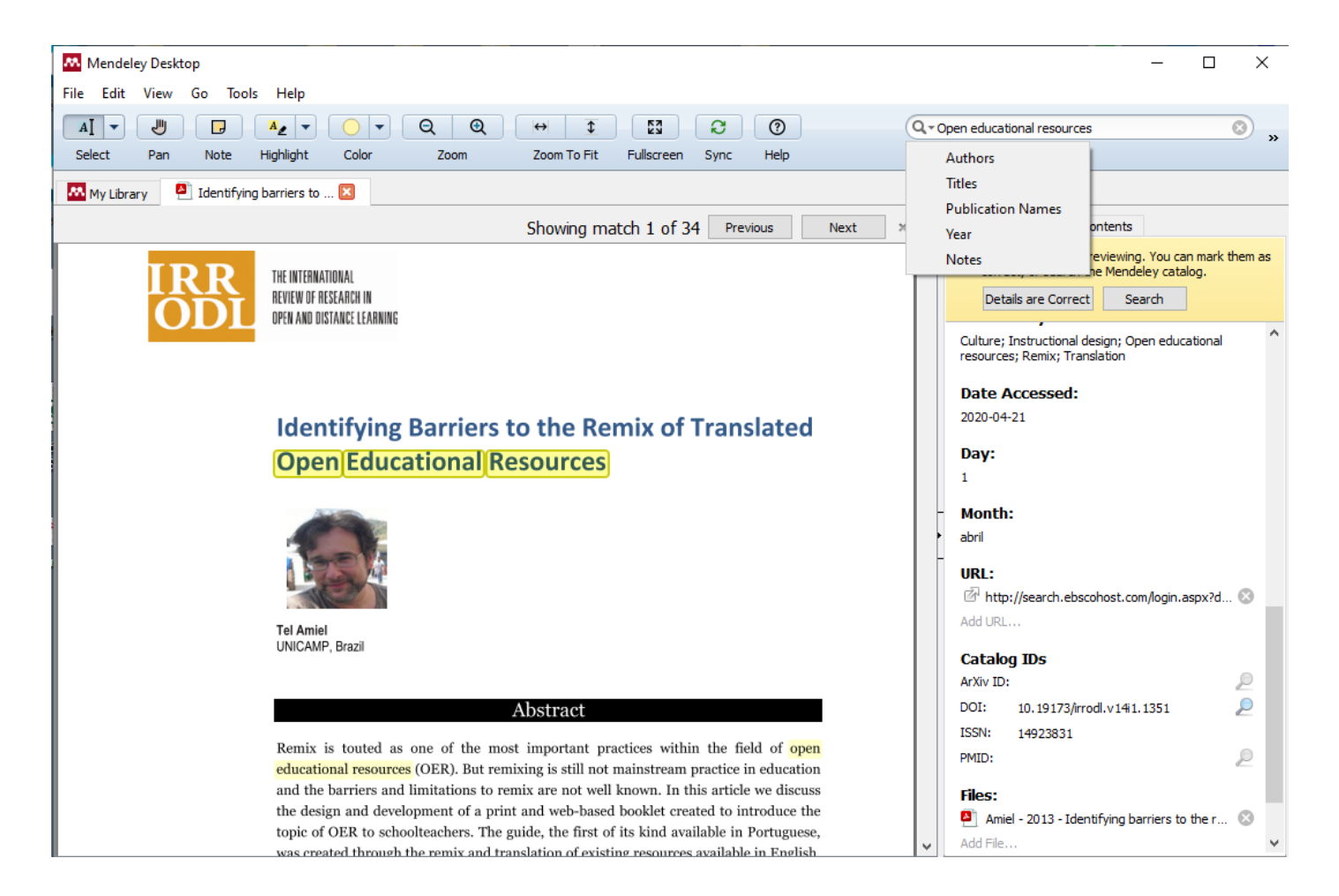

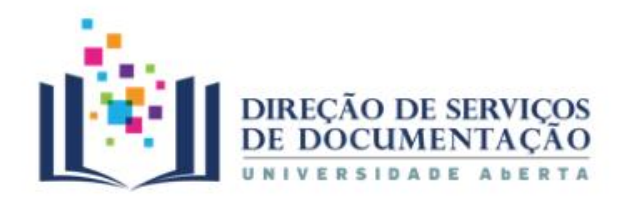

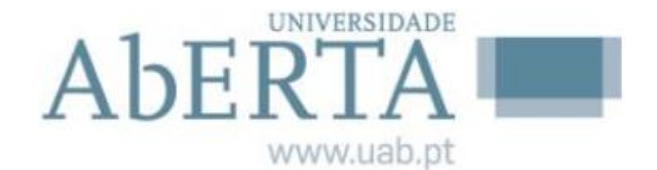

#### 4. Biblioteca | Anotar e destacar

| Mendeley Desktop                                                                                                    |     | – – ×                                                                                                    |
|----------------------------------------------------------------------------------------------------|-----|----------------------------------------------------------------------------------------------------|
| File Edit View Go Tools Help                                                                                                    |     |                                                                                                    |
| AI     ▼     ●     ▼     Q     Q     ↔     ↓     ↓     ↓     ↓     ↓     ↓     ↓     ↓     ↓     ↓     ↓     ↓     ↓     ↓     ↓     ↓     ↓     ↓     ↓     ↓     ↓     ↓     ↓     ↓     ↓     ↓     ↓     ↓     ↓     ↓     ↓     ↓     ↓     ↓     ↓     ↓     ↓     ↓     ↓     ↓     ↓     ↓     ↓     ↓     ↓     ↓     ↓     ↓     ↓     ↓     ↓     ↓     ↓     ↓     ↓     ↓     ↓     ↓     ↓     ↓     ↓     ↓     ↓     ↓     ↓     ↓     ↓     ↓     ↓     ↓     ↓     ↓     ↓     ↓     ↓     ↓     ↓     ↓     ↓     ↓     ↓     ↓     ↓     ↓     ↓     ↓     ↓     ↓     ↓     ↓     ↓     ↓     ↓     ↓     ↓     ↓     ↓     ↓     ↓     ↓     ↓     ↓     ↓     ↓     ↓     ↓     ↓     ↓     ↓     ↓     ↓     ↓     ↓     ↓     ↓     ↓     ↓     ↓     ↓     ↓     ↓     ↓     ↓     ↓     ↓     ↓     ↓     ↓     ↓< | Q(  | Open educational resources 📀 💊                                                                                                    |
|                                                                                                    |     |                                                                                                    |
| My Library 🎦 Identifying barriers to 🗵                                                                                                    |     |                                                                                                    |
| No matches for the phrase 'Open educational resources' Previous Next                                                                                                    | × ^ | Details Notes Contents                                                                                                    |
| IRR THE INTERNATIONAL REVIEW OF RESEARCH IN                                                                                                    |     | These details need reviewing. You can mark them as     correct, or search the Mendeley catalog.     Details are Correct!     Search |
| OPEN AND DISTANCE LEARNING                                                                                                    |     |                                                                                                    |
| Madalena Carvalho Just n                                                                                                    | now | Culture; Instructional design; Open educational resources; Remix; Translation                                                       |
| Práticas                                                                                                    |     | Date Accessed:                                                                                                    |
| Identifying Domions to                                                                                                    |     | 2020-04-21                                                                                                    |
| identifying Barriers to                                                                                                    | -11 |                                                                                                    |
| Open Educational Resources                                                                                                    |     | Day:                                                                                                    |
|                                                                                                    |     | 1                                                                                                    |
|                                                                                                    |     | Month:                                                                                                    |
|                                                                                                    |     | abril                                                                                                    |
|                                                                                                    |     |                                                                                                    |
|                                                                                                    |     |                                                                                                    |
|                                                                                                    |     | Add LIRL                                                                                                    |
| Tel Amiel<br>UNICAMP. Brazil                                                                                                    |     |                                                                                                    |
| white an I areas                                                                                                    |     | Catalog IDs                                                                                                    |
|                                                                                                    |     | ArXiv ID:                                                                                                    |
| Abstract                                                                                                    |     | DOI: 10.19173/irrodl.v14i1.1351                                                                                                    |
| Remix is touted as one of the most important practices within the field of open                                                                                                    |     | ISSN: 14923831                                                                                                    |
| educational resources (OER). But remixing is still not mainstream practice in education                                                                                                    |     | PMID:                                                                                                    |
| and the barriers and limitations to remix are not well known. In this article we discuss                                                                                                    |     | Files:                                                                                                    |
| the design and development of a print and web-based booklet created to introduce the taxis of OUR to school teachers. The guide, the first of its kind available in Resturness                                                                                                    |     | Amiel - 2013 - Identifying barriers to the r                                                                                        |
| topic of OEK to schooleachers. The guide, the first of its kind available in Fortuguese,                                                                                                    | ~   | Add File 🗸                                                                                                    |

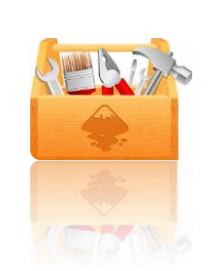

Gestor de referências bibliográficas Mendeley

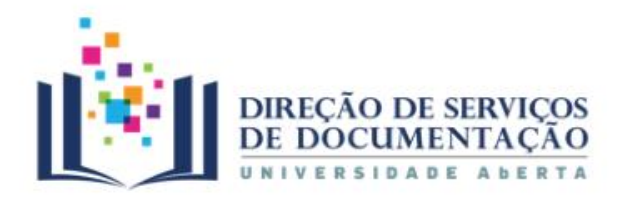

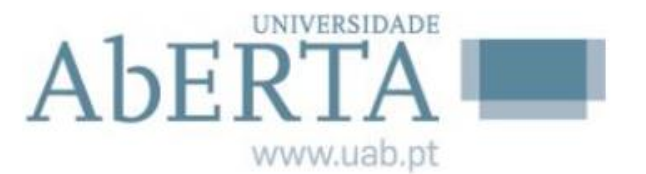

#### 4. Biblioteca | Integrar com o Word

- Instalar o plugin do Word
- Ter os campos da citação nas referências do Mendeley devidamente preenchidos
- Colocar o cursor na parte do texto onde se pretende inserir a citação
- Ter o estilo de citação definido e referenciado em *Style*
- Selecionar a opção Insert citation
- Selecionar a opção Insert Bibliography para inserir a bibliografia

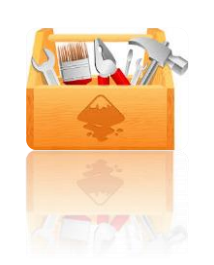

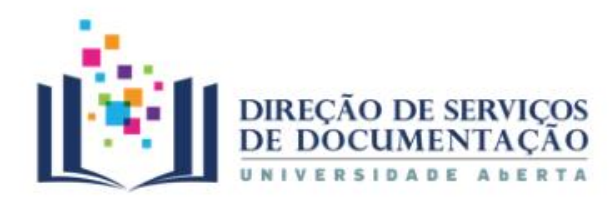

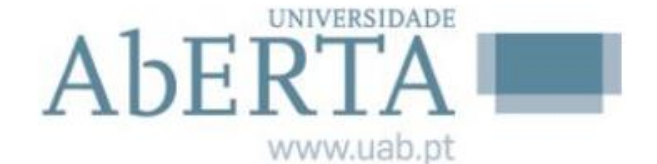

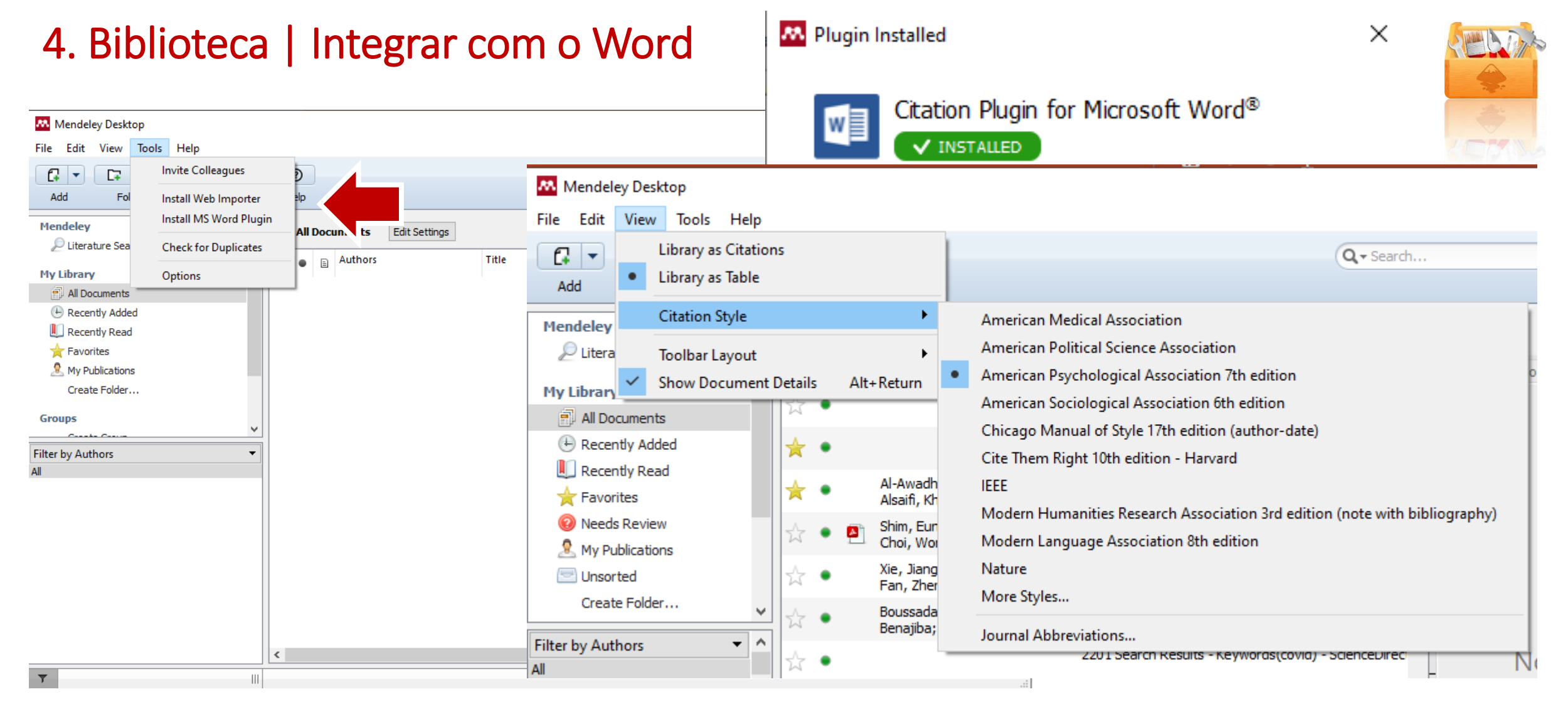

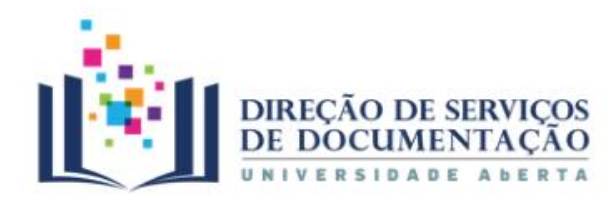

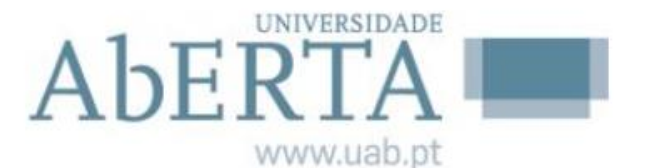

# 4. Biblioteca | Integrar com o Word

| <b>H</b> 5 | ) - Q =                                |                 |                                                               |                                         |                         |                                                                                 | Documento1                                                                                                    | - Word                            |                             |                                                           |                                                 | 困 —                                |                                               |
|------------|----------------------------------------|-----------------|---------------------------------------------------------------|-----------------------------------------|-------------------------|---------------------------------------------------------------------------------|----------------------------------------------------------------------------------------------------|-----------------------------------|-----------------------------|-----------------------------------------------------------|-------------------------------------------------|------------------------------------|-----------------------------------------------|
| Ficheiro   | Base                                   | Inserir         | Estrutura                                                     | Esqu                                    | Jema                    | Referências                                                                     | Mailings                                                                                                    | Rever                             | Ver                         | Arquivo Digita                                            | I ♀ Onde esta                                   | Madalena                           | P₄ Partilhar                                  |
| Índice     | Adicionar Ta<br>Atualizar Ín<br>Índice | ſexto ▼<br>dice | AB <sup>1</sup><br>Inserir Nota<br>de Rodapé<br>Notas de Roda | [i]<br>B <mark>1</mark> ,∓<br>⊒<br>pér⊊ | Insert<br>Citation      | <ul> <li>Undo</li> <li>Refresh</li> <li>Export as *</li> <li>Mendele</li> </ul> | Construction of the section of the section of the s | liography<br>ndeley<br>:an Psych. | Esco<br>ou<br>sele<br>Bibli | olha a referê<br>ano ou<br>cione um<br>ioteca <i>Menc</i> | ncia   Proc<br>escolha G<br>documento<br>deley. | ure por a<br>So to M<br>D a part   | utor, título<br><i>endeley</i> e<br>ir da sua |
| Indice     | , Atualizar Índ<br>Índice              | dice            | AB<br>Inserir Nota<br>de Rodapé<br>Notas de Roda              | bé 12                                   | M<br>Insert<br>Citation | Search by au<br>My Library                                                      | uthor, title or year in                                                                                                    | My Library<br>M Go To Mer         | ndeley                      | OK Cance                                                  |                                                 | iserir<br>genda 📑 E<br>egendas (n. | Aarcar<br>ntrada<br>dice Remis A              |

Automaticamente aparece uma caixa que permite a pesquisa por autor, título ou ano, ou ir diretamente ao *Mendeley Desktop* e selecionar o documento que se pretende citar.

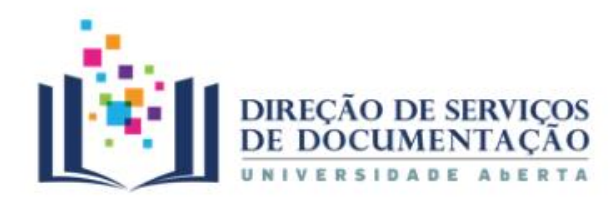

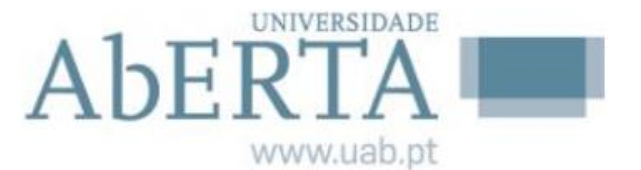

#### 4. Biblioteca | Integrar com o Word

| Ficheiro | Base Inserir                                 | Estrutura Esc                                                                                     | quema Referências                           | Mailings Rever                                                                                                    | Ver Arquiv                                                                                                    | vo Digital 🛛 👰     | Onde est; Mac                                                       | Citation Styles                                                                                                    |                 |  |
|----------|----------------------------------------------|---------------------------------------------------------------------------------------------------|---------------------------------------------|----------------------------------------------------------------------------------------------------|----------------------------------------------------------------------------------------------------|--------------------|---------------------------------------------------------------------|----------------------------------------------------------------------------------------------------|-----------------|--|
| Índice   | Adicionar Texto • Atualizar Índice Índice Re | AB <sup>1</sup><br>Inserir Nota<br>de Rodapé<br>Notas de Rodapé<br>sumo da Pi<br>trabalho reflete | ta<br>sobre os desafios e o                 | <ul> <li>Insert Bibliography</li> <li>Open Mendeley</li> <li>American Psych</li> <li>American Medical</li> <li>American Political</li> <li>American Psychology</li> <li>American Sociology</li> </ul> | sert Bibliography<br>Den Mendeley<br>American Psych  American Medical Association<br>American Political Science Association<br>American Psychological Association 7th edition<br>American Sociological Association 6th edition |                    |                                                                     | Installed Get More Styles Abbreviations About          American Medical Association         American Political Science Association         American Psychological Association 7th edition         Selected         Citation Styles         Installed         Get More Styles |                 |  |
|          | pro                                          | omoção da visib                                                                                   | vilidade das instituiçõ                     | ies. Cite Them Right 10                                                                                                    | Cite Them Right 10th edition - Harvard                                                                                                    |                    |                                                                     | Associação Brasileira de Normas Técnicas (Portuguese                                                                                                    | - Brazil)       |  |
| 1.       | Escolher e                                   | stilo                                                                                             | e promotora da criaç                        | ao IEEE<br>Modern Humaniti                                                                                                    | ies Research Asso                                                                                                    | ciation 3rd editio | on (note with bi                                                    | Associação Brasileira de Normas Técnicas (note, Portug<br>Journal of Abnormal Child Psychology                                                                                                    | guese - Brazil) |  |
| 2.       | Inserir cita                                 | ição                                                                                              | no Modern Language<br>Nature<br>More Styles | Modern Language Association 8th edition<br>Nature<br>More Styles                                                                                                    |                                                                                                    |                    | Journal of Abnormal Psychology<br>Norma Portuguesa 405 (Portuguese) |                                                                                                    |                 |  |
|          |                                              |                                                                                                   | -                                           |                                                                                                    |                                                                                                    |                    |                                                                     |                                                                                                    |                 |  |

Gestor de referências bibliográficas Mendeley

Download Style: Enter URL

Download

Done

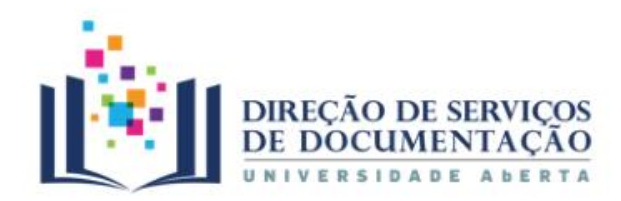

1.

2.

Aberra www.uab.pt

#### 4. Biblioteca | Integrar com o Word

| Mendeley             | Desktop                                                                          | 0 -     |       |                          |                                                                                                    | Tanana and                                                                                                   |                                               |                                                                                                    |                                                                                                    |
|----------------------|----------------------------------------------------------------------------------|---------|-------|--------------------------|----------------------------------------------------------------------------------------------------|----------------------------------------------------------------------------------------------------|-----------------------------------------------|----------------------------------------------------------------------------------------------------|----------------------------------------------------------------------------------------------------|
| File Edit            | View Tools I                                                                     | Help    |       |                          |                                                                                                    |                                                                                                    |                                               |                                                                                                    |                                                                                                    |
|                      |                                                                                  | 0       |       | C                        |                                                                                                    |                                                                                                    |                                               |                                                                                                    | Q - Search                                                                                                    |
| Add Files            | Folders                                                                          | Related | Share | Sync                     | Cite Cancel                                                                                              |                                                                                                    |                                               |                                                                                                    | Search                                                                                                    |
| Mendeley             |                                                                                  |         | ~     | B Ba                     | r Edit Settings                                                                                          |                                                                                                    |                                               |                                                                                                    |                                                                                                    |
| 🔎 Literati           | rature Search                                                                    |         |       |                          | Curt Secturings                                                                                          |                                                                                                    |                                               |                                                                                                    |                                                                                                    |
| Mende                | ley Suggest                                                                      |         |       | *                        |                                                                                                    | Title                                                                                                    | Year Published In                             | Added                                                                                                    | Details Notes Contents Enrichments                                                                                                    |
| My Library           |                                                                                  |         |       | ☆ •                      | a, Maria Alexan.                                                                                         | Modelos de civilidade na Europa de setecentos                                                                | 2002 Discursos:<br>Língua, Cultu              | jan 18                                                                                                    | Type: Conference Proceedings                                                                                                    |
| All Doc              | <ul> <li>All Documents</li> <li>Recently Added</li> <li>Recently Read</li> </ul> |         | E 22  | ☆•                       | /alentín                                                                                                 | Severo Sarduy y Jacques Lacan: du côté du<br>Baroque                                                         | 2016 Alea : Estudos<br>Neolatinos             | jan 18                                                                                                    | Analysis of earthy pigments in<br>grounds of Baroque paintings                                                                                                    |
| Recent               |                                                                                  |         |       | = <sub>22</sub>          | ☆ •                                                                                                    | Johnson, Christopher .                                                                                       | Configuring the Baroque: Warburg and Benjamin | 2016 Culture,<br>Theory and C                                                                                                    | jan 18                                                                                                    |
| 🌟 Favorit<br>Ø Needs | tes<br>Review                                                                    |         |       | ☆•                       | Câmara, Maria Alexan.                                                                                    | O pombalino                                                                                                  | 1999 Discursos:<br>língua, cultur             | jan 17                                                                                                    | View research catalog entry for this paper                                                                                                    |
| 🧟 My Pub<br>🖂 Unsort | olications<br>ed                                                                 |         |       | ☆ •                      | Bravo Ruiz, Natalia                                                                                      | Formation de "sistemas sobretemporales". LA<br>DUALIDAD DE "LO CLASICO" Y "BARROCO" EN                       | 1995 Boletin de Arte                          | jan 17                                                                                                    | Proc. Title: Analytical and Bioanalytical Chemist.,<br>Year: 2003                                                                                                  |
| Arte                 |                                                                                  |         |       | \$ ·                     | Cusick, Suzanne                                                                                          | Barroco em contexto                                                                                          | 2009 Per Musi                                 | jan 17                                                                                                    | Volume: 375                                                                                                    |
| D Catolic            | ismo                                                                             |         |       | ☆・                       | Fabian, Dorottya; Sch.                                                                                   | <ul> <li>A Baroque Träumerei : The Performance and<br/>Perception of two Violin Renditions</li> </ul>        | 2010 Musicology<br>Australia                  | jan 17                                                                                                    | Pages: 1154-1160                                                                                                    |
| 🔑 Ciência            | a da informação<br>ados CID                                                      |         |       | ± •                      | Geis, Michael; Midden                                                                                    | . An ant colony optimizer for melody creation with<br>baroque harmony                                        | 2007 2007 IEEE<br>Congress on                 | jan 17                                                                                                    | Abstract:                                                                                                    |
| Difference Formage   | ção_Mendeley<br>ática                                                            |         |       | <u>ن</u> ،               | Grygar, Tomáš; Hradilo                                                                                   | <ul> <li>Analysis of earthy pigments in grounds of<br/>Baroque paintings</li> </ul>                          | 2003 Analytical and<br>Bioanalytical          | jan 17                                                                                                    | Sixteen samples of orange-red and yellow Fe-oxide<br>earthy pigments mainly from bole grounds of Baroque<br>paintings were studied by elemental and phase analysis |
| ocurar referência    |                                                                                  |         | Ţ     | ☆ •                      | Rodríguez González,                                                                                      | Del Barroco a la Ilustración en una fiesta del<br>Antiguo Régimen: El Corpus Christi                         | 2002 Cuadernos de<br>Historia Mode            | jan 17                                                                                                    | and voltammetry. Fe, K, and Ti content were found to be<br>suitable for further classification of those earthy<br>noments. According to the chemical and phase     |
|                      |                                                                                  |         | •     | ☆ ●                      | Stenzel, Hartmut; Cav.                                                                                   | <ul> <li>Remarques sur la genèse et les utilisations de la<br/>notion de « baroque » en Allemagne</li> </ul> | 2012 Les Dossiers du<br>Grihl                 | ı jan 17                                                                                                    | composition the yellow grounds were natural yellow<br>ochres formed by intense chemical weathering in a<br>moderate dimate law were and elemental                  |
|                      |                                                                                  | 2       | ☆・    | Bègue, Alain; Vidal, Ju. | <ul> <li>América y España entre el Barroco y el<br/>Neoclasicismo</li> </ul>                             | 2016                                                                                                    | jan 17                                        | moderate climate. Very similar phase and elemental<br>composition of part of the orange-red boles indicated<br>their similar geological origin or even their formation by                |                                                                                                    |
| erir citação         |                                                                                  |         | ☆•    | Montana, Giuseppe; R.    | The "recipe" of the stucco sculptures of Giacomo<br>Serpotta                                             | 2002 Journal of<br>Cultural Herit                                                                            | jan 17                                        | calcination of yellow ochres. Part of the orange-red boles<br>differed significantly from the yellow boles, especially in<br>their increased content of Ti, indicating their relation to |                                                                                                    |
|                      |                                                                                  |         | ☆ •   | Friml, Jan; Procházkov   | Investigation of Cheb relief intarsia and the study<br>of the technological process of its production by | 2014 Journal of<br>Cultural Herit                                                                            | jan 17                                        | end products of intense weathering, e.g. laterites formed<br>in a tropical dimate. Analogous materials with a correspo                                                                   |                                                                                                    |
|                      |                                                                                  |         |       | ☆・                       | Freitas, Renato P.; Rib.                                                                                 | Analysis of a Brazilian baroqu<br>Raman spectroscopy and FT-                                                 | ~                                             | <b>C</b> '1 -                                                                                                    |                                                                                                    |
|                      |                                                                                  |         |       | <u>∧</u> •               | Brandão, Antonio Jack                                                                                    | Iconofotologia do barroco Ale USE                                                                            | o botao                                       | o <i>lite</i> p                                                                                                    | ara fazer a citação no                                                                                                    |

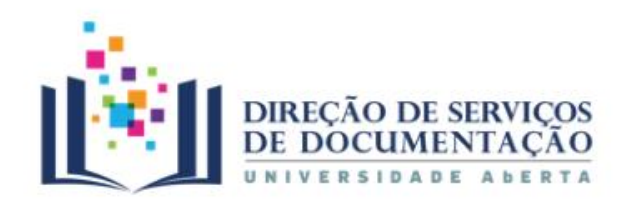

Para

UNIVERSIDADE www.uab.pt

#### 4. Biblioteca | Integrar com o Word

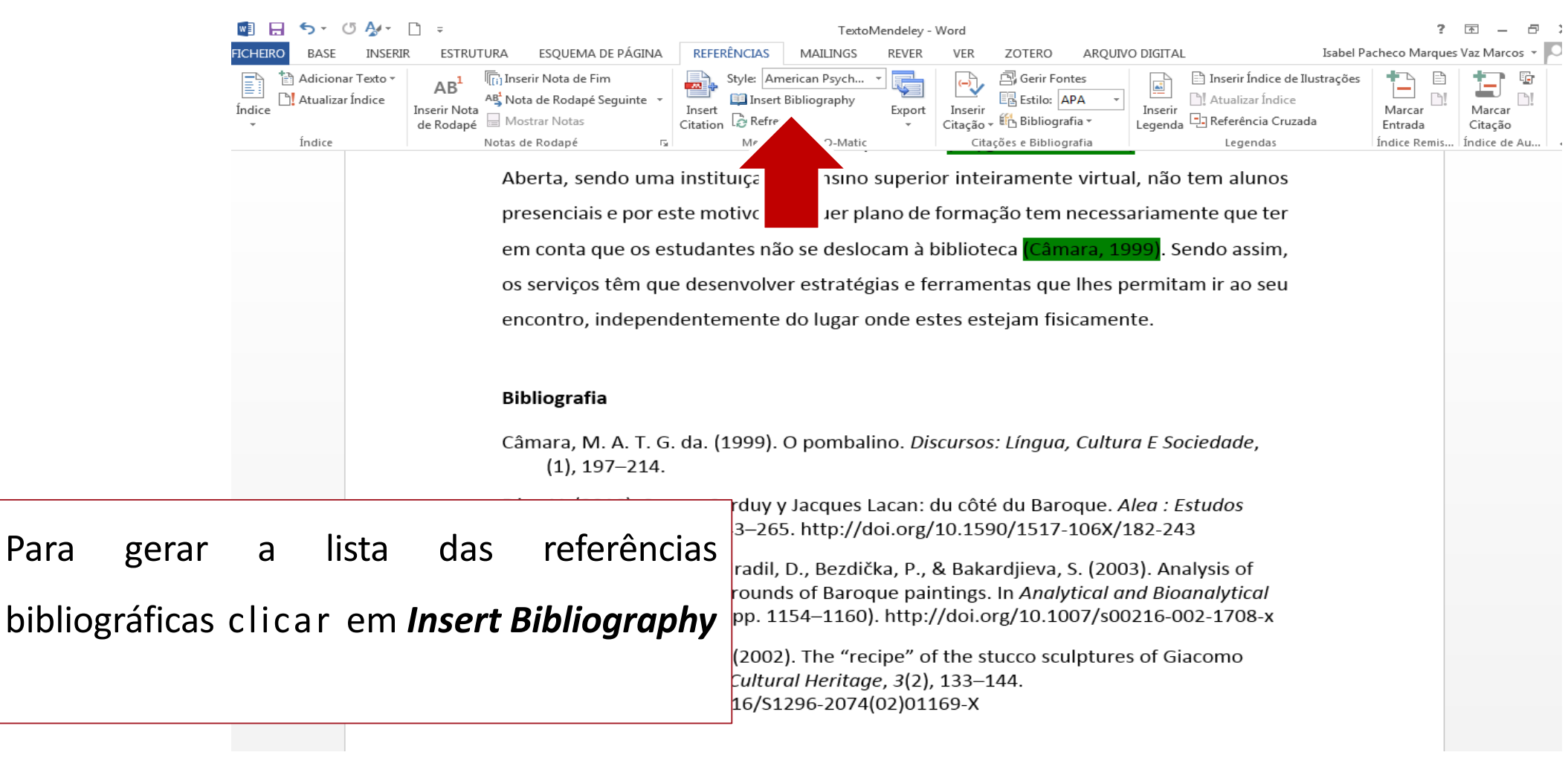

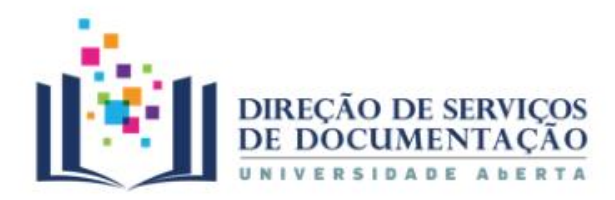

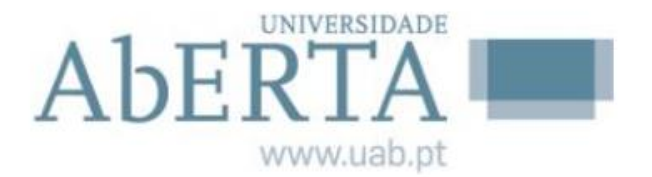

#### 5. Grupos e partilha

| Men    | deley Desktop         |                  |              |            |
|--------|-----------------------|------------------|--------------|------------|
| File E | Edit View Tools H     | lelp             |              |            |
| Add    | Undo Add Note<br>Redo | Ctrl+Z<br>Ctrl+Y | Sync         | Q + Search |
| гту    | Find                  | Ctrl+F           | Create Group |            |
| 6      | Cut                   | Ctrl+X           |              |            |

Os grupos para partilha de referências podem ser criados a partir da versão Desktop ou da versão Web.

Existem 3 tipos de grupos no *Mendeley*:

**Private** Acesso restrito a membros do grupo. Na versão gratuita cada utilizador pode criar apenas um grupo privado, e cada grupo só pode ter até 3 membros. Cada utilizador pode no entanto pertencer a um número ilimitado de grupos privados. Permite partilha de referências e documentos em texto integral (PDFs).

*Invite-only* As publicações neste tipo de grupo são públicas mas para participar é necessário um convite. Permite apenas a partilha de referências bibliográficas.

**Open** | Qualquer utilizador pode tornar-se membro do grupo ou acompanhar as suas publicações. Permite apenas a partilha de referências bibliográficas.

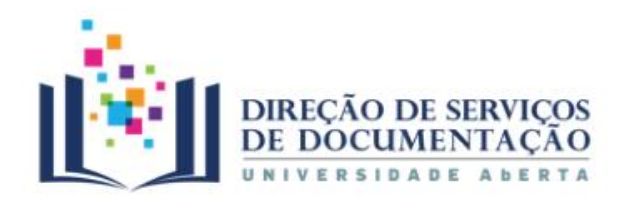

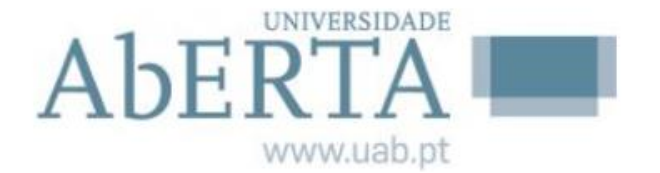

#### 5. Grupos e partilha

| Biblioteca FCT/UNL, owned by Diana Fons        | eca Edit Settin | gs                 | <b>Overview</b> (noti                                       | cias das ati       | vidades re             | centes)                 |           |
|------------------------------------------------|-----------------|--------------------|-------------------------------------------------------------|--------------------|------------------------|-------------------------|-----------|
| Overview Documents Members                     |                 |                    |                                                             |                    |                        |                         |           |
| Ask a question or comment here                 |                 |                    | <b>Documents</b> (d                                         | ocumentos          | do grupo (             | através de <i>drag</i>  | and drop) |
| Created by You Like · Comment · less than 1 mi | nute ago        |                    | <b>Members</b> (con                                         | vidar pesso        | as)                    |                         |           |
|                                                | Bibliot         | eca FCT/UNL, owned | by <u>Diana Fonseca</u> Edit Settings                       |                    |                        |                         |           |
|                                                | Overview        | Documents Me       | mbers                                                       |                    |                        |                         |           |
|                                                | * • 🗉           | Authors            | Title                                                       | Year Published     | d In Added             |                         |           |
|                                                | * •             | Badenhorst, Cecil  | Post/graduate research literacies and<br>writing pedagogies | 2016               | 4:24                   |                         |           |
|                                                |                 |                    | Biblioteca FCT/UNL, owned by Diana Fonseca                  | Edit Settings      |                        |                         |           |
|                                                |                 |                    | Overview Documents Members                                  |                    |                        |                         |           |
|                                                |                 |                    | + nvite people                                              | Sinitian Infi Sand | Q Search people in the | his group               |           |
|                                                |                 |                    | Add custom message                                          | 2 Invites len      |                        |                         |           |
|                                                |                 |                    | Group                                                       |                    | 1                      | 1 member Manage invites |           |
|                                                |                 |                    | Diana Fonseca - Owner<br>Librarian                          |                    |                        |                         |           |

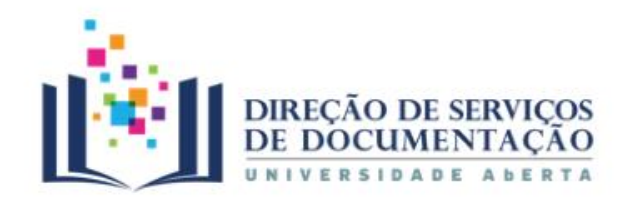

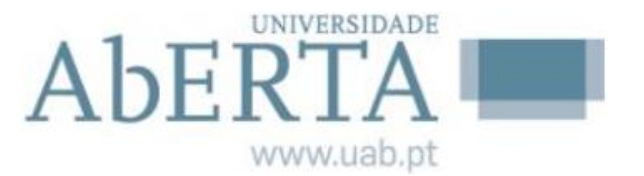

# Ainda com dúvidas?

## **PERGUNTE-NOS**

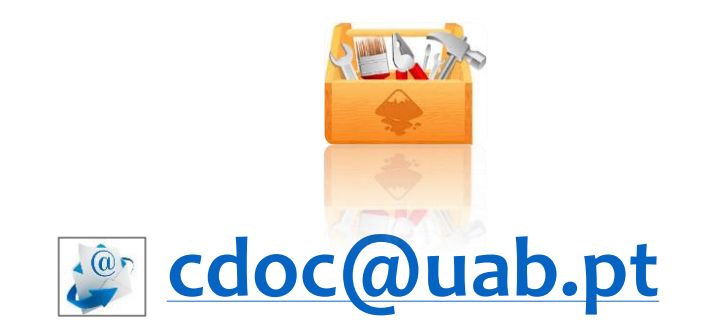